# Glexa

先生用ガイド

2018年1月

# 目次

| 1. GI | exa 基本   | └機能について                     | 4  |
|-------|----------|-----------------------------|----|
| 1.1.  | Glex     | a の特徴                       | 4  |
| 1.2.  | 使い       | 方のご提案                       | 5  |
| 1.2   | .1.      | 授業の中で Glexa を使ってモチベーションをあげる | 5  |
| 1.2   | .2.      | Glexa で宿題を出す                | 5  |
| 1.2   | .3.      | 授業の全てを Glexa で行う            | 5  |
| 1.2   | .4.      | 試験を Glexa で行う               | 6  |
| 1.3.  | 教材       | とクラスについて                    | 6  |
| 2. GI | exa に    | コグインする                      | 8  |
| 3. ク  | ラスの      | 管理                          | 9  |
| 3.1.  | クラ       | スを作成する                      | 9  |
| 3.2.  | クラ       | スへ学生を登録する                   | 12 |
| 3.2   | .1.      | 学生を一人一人登録する                 | 13 |
| 3.2   | .2.      | 一括登録・削除                     | 14 |
| 3.2   | .3.      | CSV ファイルで一括登録・削除する          | 16 |
| 3.2   | .4.      | CSV ファイルで学生名簿を出力する          | 19 |
| 3.3.  | ゲス       | トとして受講させる                   | 20 |
| 3.4.  | クラ       | スから学生を除名する                  | 22 |
| 3.5.  | クラ       | スヘスタッフを登録する                 | 23 |
| 3.5   | .1.      | クラスヘスタッフを登録する               | 23 |
| 3.5   | .2.      | 登録済みのスタッフ名簿を確認する            | 27 |
| 3.5   | .3.      | スタッフの権限を変更する                | 27 |
| 3.5   | .4.      | クラスからスタッフを除名する              |    |
| 3.6.  | ディ       | レクトリで管理する                   | 29 |
| 3.6   | .1.      | ディレクトリを作成する                 | 29 |
| 3.6   | .2.      | ディレクトリの表示方法を設定する            |    |
| 3.6   | .3.      | ディレクトリをコピーする                |    |
| 3.6   | .4.      | ディレクトリを削除する                 | 35 |
| 3.7.  | $\neg -$ | スで管理する                      |    |
| 3.7   | .1.      | シラバス機能                      |    |
| 3.8.  | クラ       | スのお知らせを表示する                 |    |
| 4. 教  | 材の作      | リ方リ                         |    |
| 4.1.  | 教材       | を作成する                       |    |
| 4.2.  | 教材       | の設定                         |    |
| 4.2   | .1.      | 教材一覧表の説明                    |    |
| 4.3.  | 教材       | 一覧の編集                       |    |
| 4.3   | .1.      | 教材の表示順を入れ替える                |    |
| 4.3   | .2.      | 教材をコピーする                    | 46 |

# CHIERU VERSION2

| 4.3.  | .3. 教材を共有する                    |    |
|-------|--------------------------------|----|
| 4.4.  | 教材のバックアップ                      |    |
| 4.5.  | 教材のリストア                        |    |
| 4.6.  | 教材の確認をする                       | 51 |
| 4.6.  | .1. 試験モードで確認する                 |    |
| 4.7.  | コンテンツを追加する                     | 53 |
| 4.8.  | 教材の削除                          | 55 |
| 4.9.  | 学生の出席を管理する                     |    |
| 4.9.  | .1. 出席の受け付けから締め切りまでの流れ         |    |
| 4.9.  | .2. 出席表を見る                     | 59 |
| 4.10. | 学生ユーザーとして確認をする                 | 61 |
| 5. 受  | 講させるには                         |    |
| 5.1.  | 学生にログインさせる                     |    |
| 5.2.  | 学生に受講させる                       |    |
| 5.3.  | 自由参加のクラスに参加させる                 | 64 |
| 6. 最終 | 終的な評価を出力する                     |    |
| 6.1.  | 最終的な評価を出力する                    |    |
| 6.1.  | .1. 期間と出力の設定                   |    |
| 6.1.  | .2. 教材毎の重み付けの設定                |    |
| 6.1.  | .3. 評価対象者の設定                   |    |
| 7. 受  | 講者のアクセス状況を確認する                 | 70 |
| 8. そ( | の他の機能                          | 71 |
| 8.1.  | 学生にパスワードを変更させる                 | 71 |
| 8.2.  | パスワードを忘れた学生への対応                | 72 |
| 8.2.  | .1. メールアドレスが登録されている学生に自分で変更させる | 72 |
| 8.2.  | .2. 先生またはスタッフが学生のパスワードをリセットする  | 73 |
| 8.3.  | 学生へお知らせを送信する                   | 74 |
| 8.4.  | ルームの設定                         |    |
| 8.5.  | Glexa からログアウトする                |    |

# 1. Glexa 基本機能について

## 1.1. Glexa の特徴

Glexa は Web 経由でアクセスする、対面を意識した e ラーニングに必要な機能を搭載した基本システム(プラットフ ォーム)です。プラットフォームに「Phone、Motion、Quiz、Board」等の「プラグイン」をインストールすること で、

さまざまな学習体験を提供するオンラインシステムです。

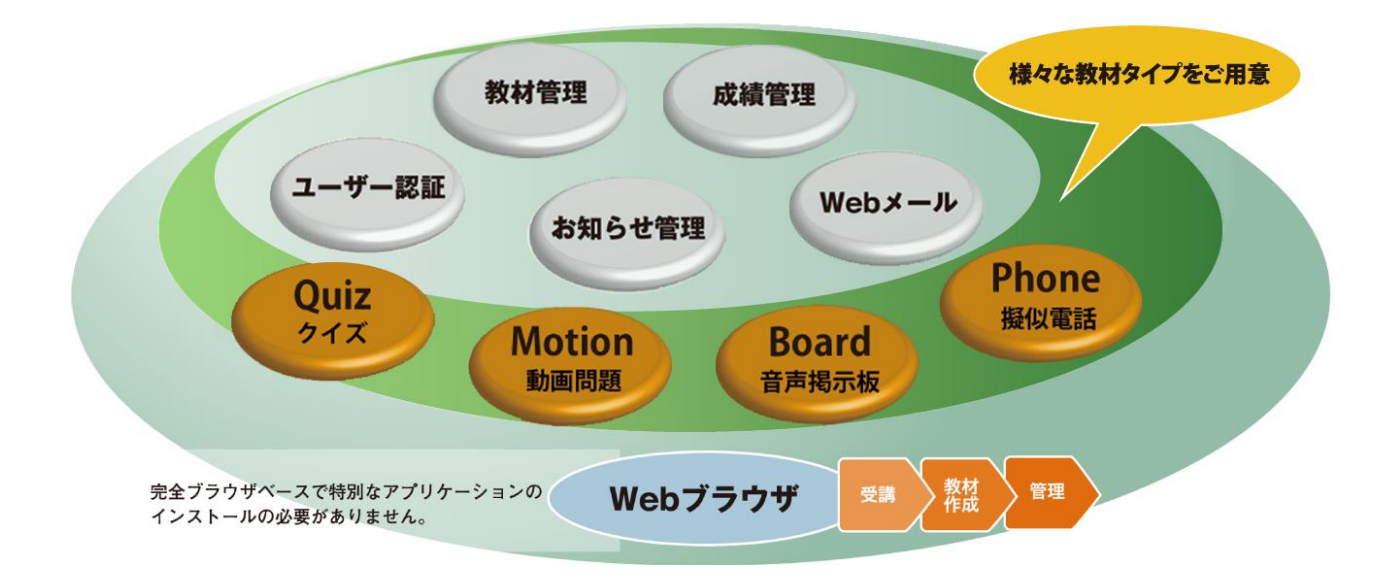

「**プラグイン**」はそれぞれが多彩な機能を持ったソフトウェアです。授業に合わせてプラグインを組み合わせることで 授業の中に新しい学習体験を生み出すことができます。

実際にお使いになられる先生の方は、これらの仕組みを特に意識することなく、ファイルを準備し、入力フォームに登 録していくだけで、学生へ様々な学習体験を提供することができます。

## 1.2. 使い方のご提案

Glexa を授業で効果的に使うためにいくつかの方法をご提案いたします。

#### 1.2.1. 授業の中で Glexa を使ってモチベーションをあげる

コンピューター教室など、学生一人1台ずつコンピューターがある環境で行われる授業を想定しています。 コンピューターを使うのは Glexa 演習時のみです。通常の授業の合間に Glexa を使うことで、眠気防止と集中力アッ プを狙います。

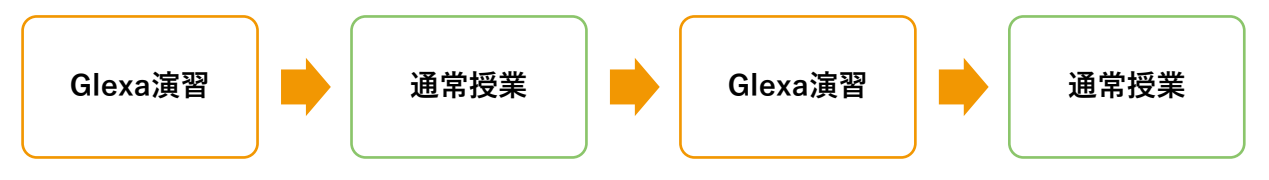

#### 1.2.2. Glexa で宿題を出す

コンピューター教室ではない教室で授業を行い、宿題の提出を Glexa で行います。

学生は自宅のコンピューターや自習 PC 教室から課題を提出し、先生は自分の研究室や自宅で提出を確認することがで きます。

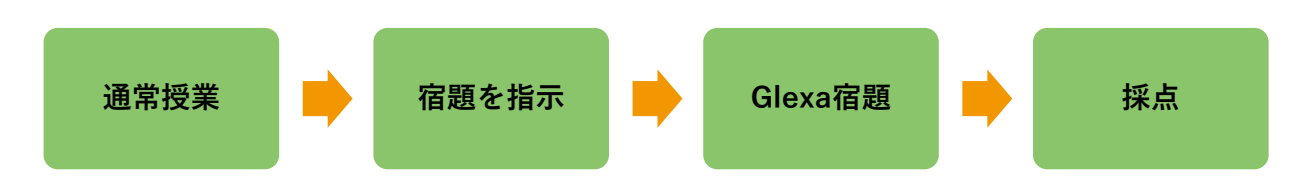

#### 1.2.3. 授業の全てを Glexa で行う

Glexa はディレクトリ内に、色々な種類のプラグインを混ぜて登録することができます。

例えば、下記のような使い方ができます。

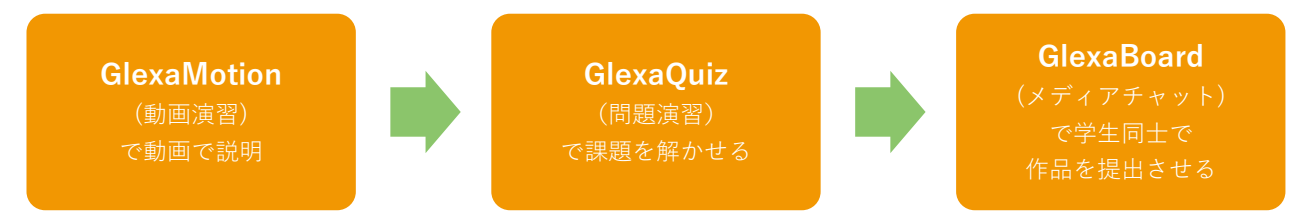

#### 1.2.4. 試験を Glexa で行う

Glexa を使って、コンピューター教室で定期試験を行うことができます。 普段の授業で Glexa を利用していない場合は、下記のように事前の授業で学生へご指導ください。

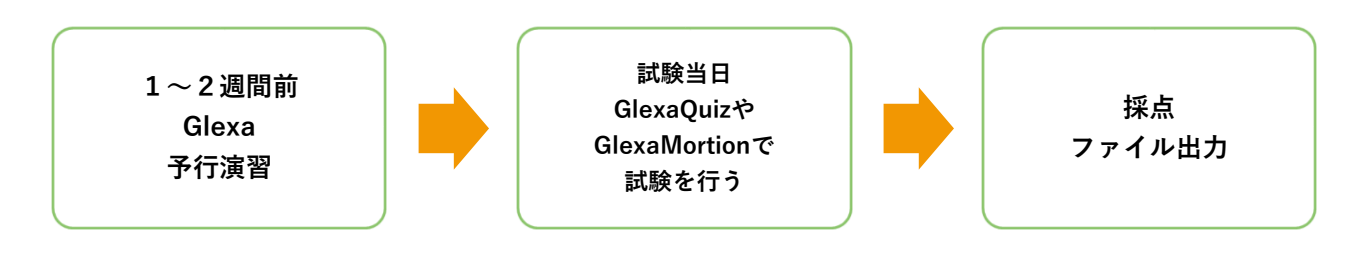

# 1.3. 教材とクラスについて

Glexa のクラスはディレクトリ管理とコース管理の2種類から選択できます。

クラスごとに学生を登録し、そのクラスに作成したディレクトリやコースを通じてプラグインを公開します。

また、コース管理は週ごとに教材を管理したい場合に適しています。

ディレクトリやコースのみならず、プラグイン単位で学生への公開期限を設定できますので、授業運営にご活用ください。

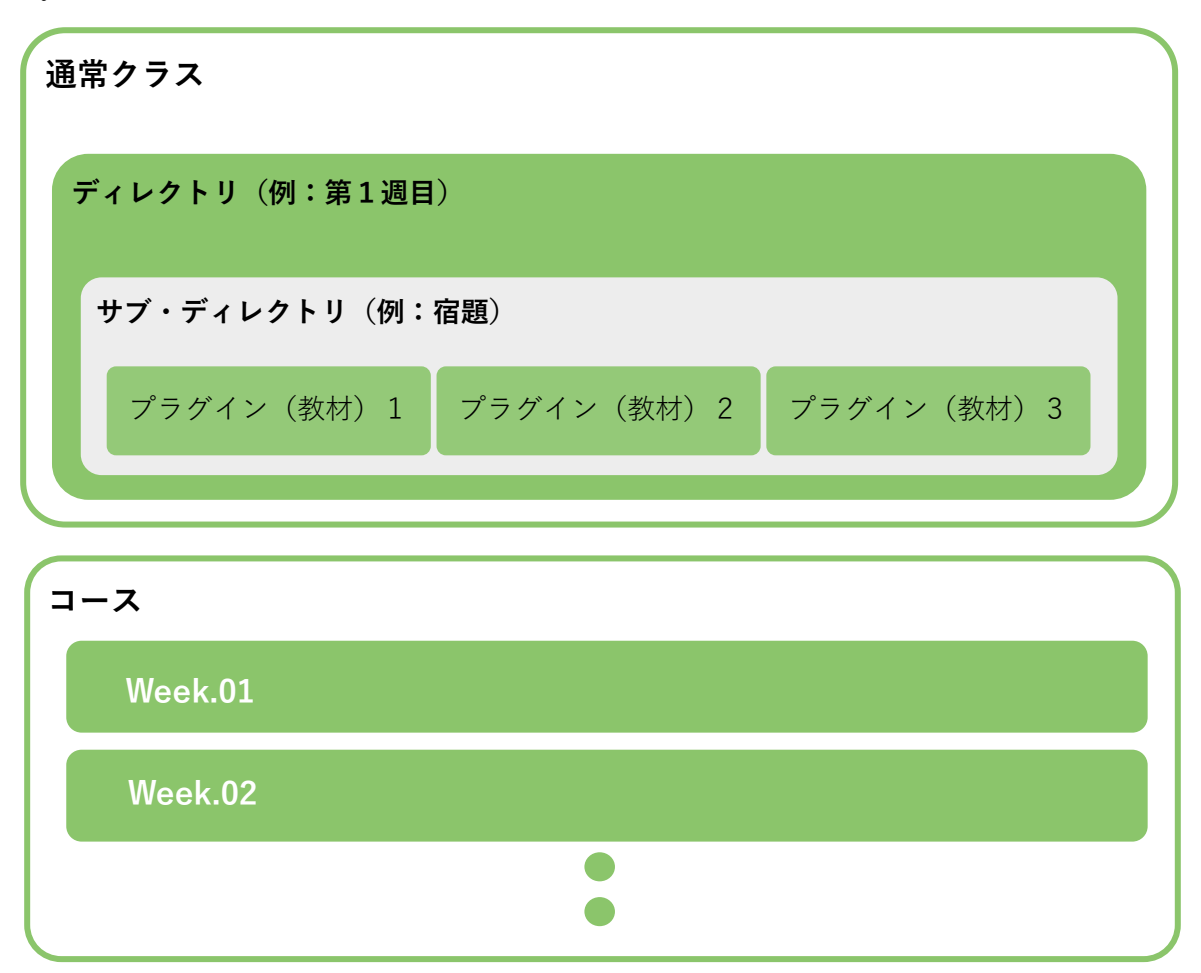

# CHIERU VERSION2

#### 例)

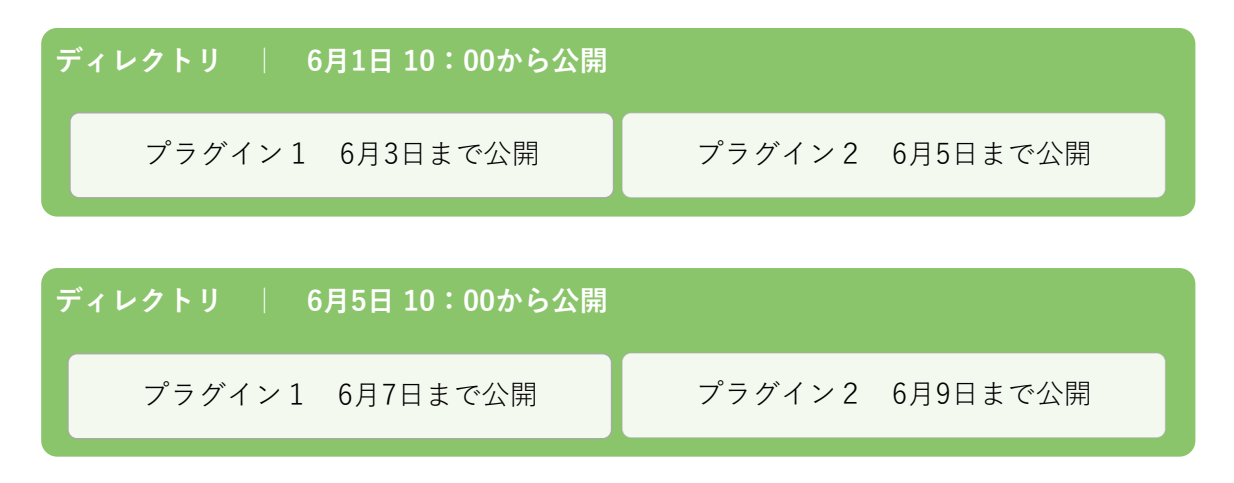

#### 例)授業1回当たりの構成例

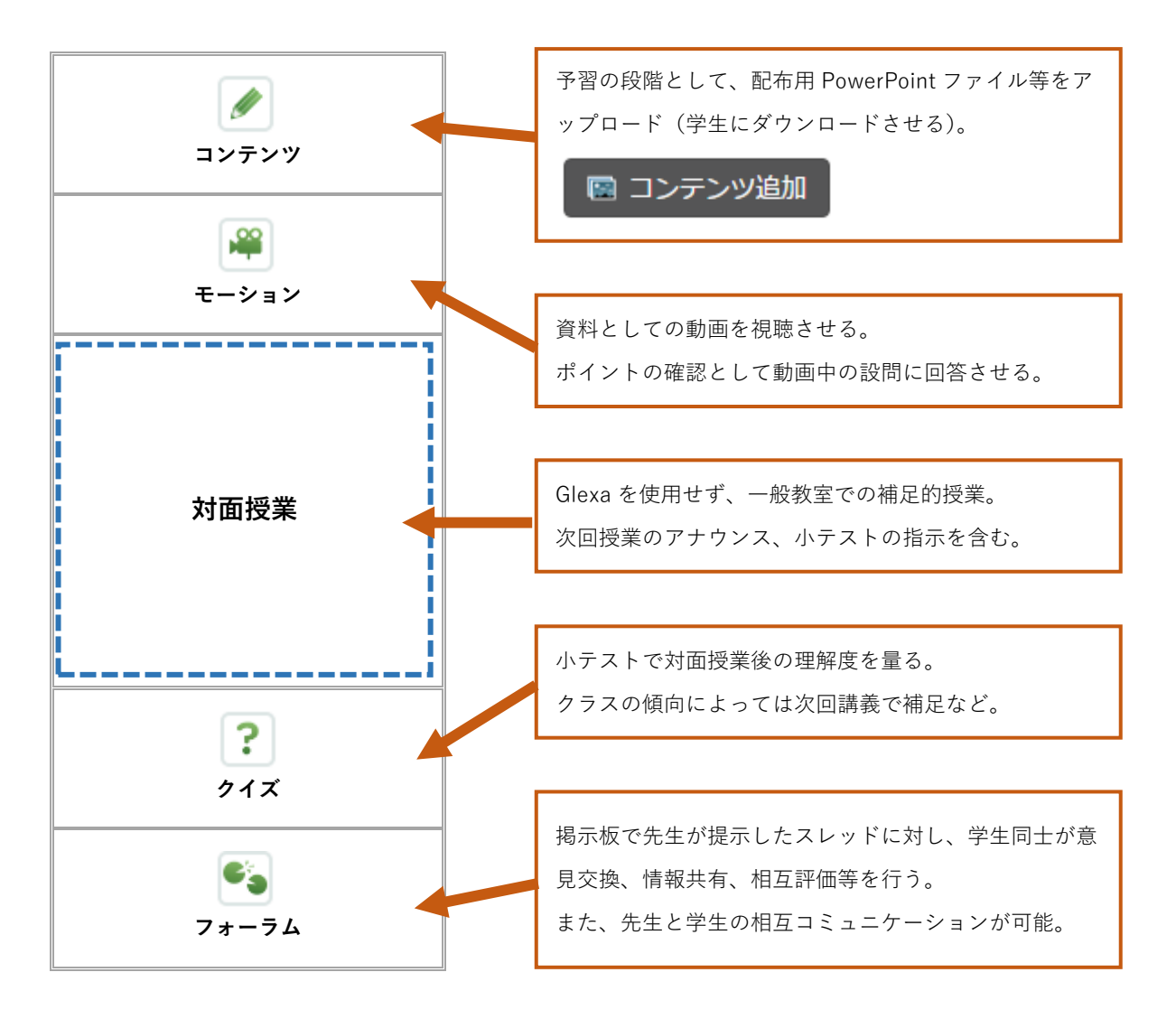

# 2. Glexa にログインする

Glexa に先生用 ID でログインしてください。

| Gle   | exa     |     |               |                    | ja en |
|-------|---------|-----|---------------|--------------------|-------|
| Glexa |         |     |               |                    |       |
|       | - ログインD | ノス? | フード<br>環境チェック | ログイン<br>HTTPS(SSL) |       |
|       |         |     |               |                    |       |

※注意 パスワードポリシーが設定されている場合、一定回数誤ったパスワードを入力し続けるとアカウントがロックされ ますのでご注意ください。

画面上部の ja/en ボタンの選択により、日本語表示と英語表示を選択できます。

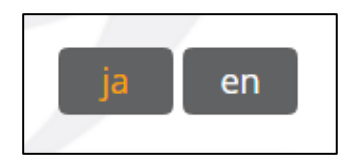

# 3. クラスの管理

# 3.1. クラスを作成する

ログイン後のトップページで「**クラスを新しく作る**」をクリックします。

| Glexa              |      |   |   | トップ   マイページ   クラス   メール   設定   ルーム   使い方   ログアウト |   |         |  |  |
|--------------------|------|---|---|--------------------------------------------------|---|---------|--|--|
| 💧 教員一郎 さん 🔷 先生 🔷 学 | 生    |   |   |                                                  |   |         |  |  |
| お知らせ               |      |   |   |                                                  |   |         |  |  |
| 現在システムからのお知らせはありま  | せん   |   |   |                                                  |   |         |  |  |
| クラス一覧              | 2016 |   |   |                                                  |   |         |  |  |
| ◆ クラスを新しく作る        | 2016 |   |   |                                                  |   | 時間割  一覧 |  |  |
|                    |      | Я | 火 | ж                                                | 木 | 金       |  |  |
|                    | 1    |   |   |                                                  |   |         |  |  |
|                    | 2    |   |   |                                                  |   |         |  |  |
|                    | 3    |   |   |                                                  |   |         |  |  |
|                    | 4    |   |   |                                                  |   |         |  |  |
|                    | 5    |   |   |                                                  |   |         |  |  |
|                    |      |   |   |                                                  |   |         |  |  |

クラス編集画面へ移動します。

必要事項を入力し「登録」をクリックすると変更内容が保存されます。

| Glexa                |                           | トップ   マイページ   クラス   メール   設定   ルー』 | ム   使い方   ログアウト |
|----------------------|---------------------------|------------------------------------|-----------------|
| 🏅 教員一郎 さん 🔷 👻 先生 🧹 👻 | 学生                        |                                    |                 |
| ● クラス作成              |                           | < トップへ戻る                           | くクラス一覧へ戻る       |
| 基本設定                 |                           |                                    |                 |
| クラス名*                |                           |                                    |                 |
| 時間割タブ                | 2016 ▼                    |                                    |                 |
| 学生の登録方法              | <ul> <li>先生が登録</li> </ul> |                                    |                 |
|                      | ◎自由に登録                    |                                    |                 |
| 担当者                  | 教員一郎                      |                                    |                 |
| アイコン                 | NO IMAGE                  |                                    |                 |
|                      | 🖉 ファイルアップロード              |                                    |                 |
| - 土 公開設定             |                           |                                    |                 |
| 土 クラスの種別設定           |                           |                                    |                 |
| + 時間割設定              |                           |                                    |                 |
|                      |                           |                                    | 登録              |

| クラス名                                            | 表示されるクラスの名称です。                                                                                                 |                                 |  |  |  |  |  |
|-------------------------------------------------|----------------------------------------------------------------------------------------------------|---------------------------------|--|--|--|--|--|
| 時間割タブ                                           | クラスを属させる時間割のタブを指定することができます。                                                                                    |                                 |  |  |  |  |  |
|                                                 | 先生が登録                                                                                                    | 先生がクラスに参加させる学生を登録します。           |  |  |  |  |  |
| 学生の登録方法                                         | 自由に登録                                                                                                    | 学生が自由にクラスへ参加することができるようになります。    |  |  |  |  |  |
|                                                 | 参加パスワード                                                                                                    | 指定した場合は、クラス登録時にパスワード入力が必要になります。 |  |  |  |  |  |
| 担当者                                             | クラスの担当者が                                                                                                    | 表示されます。                         |  |  |  |  |  |
| アイコン                                            | クラスのアイコン                                                                                                    | 画像をアップロードして設定できます。              |  |  |  |  |  |
| クラスのテーマ色                                        | クラスのテーマ色を緑色、黄色、青、ピンク、ベージュから選択できます。                                                                             |                                 |  |  |  |  |  |
| <b>学生への公開</b> 「しない」を選択すると、公開期間中でも学生へ表示されなくなります。 |                                                                                                    |                                 |  |  |  |  |  |
| ゲスト公開                                           | 学生の登録方法が自由登録の場合、ゲストを許可するか否かを選択します。                                                                             |                                 |  |  |  |  |  |
| 公開期間                                            | 学生がこのクラスにアクセスできる期間です。<br>公開期間が終わると学生から見た一覧に表示されなくなり、学生はクラスにアクセスで<br>きなくなります。                                   |                                 |  |  |  |  |  |
| 一覧表示時の説明                                        | クラスの説明を設定できます。時間割を一覧表示にした際にトップページに表示されます。                                                                      |                                 |  |  |  |  |  |
| クラスの種類                                          | クラスの種類を「 <b>ディレクトリ」「コース/シラバス」</b> のいずれかで設定します。<br>※初期設定値は「 <b>ディレクトリ</b> 」です。<br>※クラス作成後は、「クラスの種類」の内容は変更できません。 |                                 |  |  |  |  |  |
| 講義開始日                                           | クラスの種類を「コース/シラバス」に設定した場合、講義開始日を<br>カレンダーから設定することができます。<br>※クラス作成後は変更できません。                                     |                                 |  |  |  |  |  |
| 回数                                              | クラスの種類を「 <b>コース/シラバス</b> 」に設定した場合、回数を設定します。<br>回数に指定した数値に応じてディレクトリが自動生成されます。<br>※クラス作成後は変更できません。               |                                 |  |  |  |  |  |

# CHIERU VERSION2

| ディレクトリ名  | クラスの種類を「コース/シラバス」に設定した場合、<br>自動で生成されるディレクトリの接頭語を設定します。<br>%の文字が数値に置き換わります。%がない場合は文字列の最後に数字が付与されます。<br>(例) Week.% の場合 Week.01、Week.02・・・となります。<br>※クラス作成後は変更できません。 |
|----------|----------------------------------------------------------------------------------------------------|
| 週ごとの自動公開 | クラスの種類を「コース/シラバス」に設定した場合、<br>週ごとの自動公開日を設定します。<br>未指定で常に公開になります。<br>※クラス作成後は変更できません。                                                                               |
| 先生の名前    | 時間割へ先生名を表示するか否かを設定できます。                                                                                                    |
| 時間割      | 曜日・時間・教室を指定、削除することができます。<br>「 <b>追加」</b> ボタンを押すと設定フォームが現れます。                                                                                                    |

# 3.2. クラスへ学生を登録する

クラスの作成後、クラス画面で「**学生**」をクリックします。

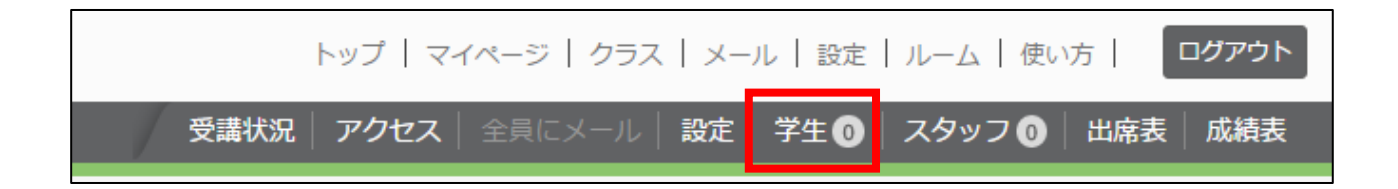

学生名簿画面が表示されます。

この画面からクラスに対し学生を登録していきます。

登録方法については「**一人一人登録**」していくか、学籍番号やログイン ID の一覧が含まれている「**CSV ファイルから 一括登録**」することができます。各登録方法については次ページから詳しく解説しています。

| Glexa                   |            |                | トップ      | マイページ   クラス     | メール   設定   ルーム | 使い方 ログアウト       |
|-------------------------|------------|----------------|----------|-----------------|----------------|-----------------|
| 🧂 教員一郎 さん 🔷 先生 🔷 🕈      | 学生         |                | 受講状況アク   | セス   全員にメール   設 | 定 学生 🗿   スタッフ  | フ 💿 🛛 出席表 🔷 成績表 |
| トップページ / Glexaクラス / クラス | スの学生一覧     |                |          |                 |                |                 |
| ● Glexaクラスクラスの学生名簿      |            |                |          |                 |                |                 |
| 🐧 一括登録・削除 🛛 🎦 CSVファ     | イルで一括登録・削除 | ↓ CSVファイルで一覧出力 | 😢 チェックした | 学生を一括削除         |                |                 |
| 登録したい学生                 |            | クラス名簿          |          |                 |                |                 |
| 2                       | 検索         | 2              | 検索       |                 |                |                 |
| ログインID 学籍番号             | 氏名         |                | ) 学籍番号   | 氏名 パスワード        | צ−ル פיי        | ク登録日時           |
| <b>S</b> 2              | 学生太郎 🗘     | 上の検索ホックスから登録し  |          |                 |                |                 |
| <b>S</b> 3              | 学生花子 🗘     |                |          |                 |                |                 |
| <b>S</b> 4              | 学生次郎 🗘     |                |          |                 |                |                 |
| S5                      | 学生五郎 🗘     |                |          |                 |                |                 |
| <b>S</b> 6              | 学生六郎       |                |          |                 |                |                 |
| <b>S</b> 7              | 学生七郎 🗘     |                |          |                 |                |                 |
| <b>S</b> 8              | 学生八郎 🗘     |                |          |                 |                |                 |
|                         |            |                |          |                 |                |                 |

## 3.2.1. 学生を一人一人登録する

(1) 登録したい学生欄の検索フォームから、登録したい学生を検索します。
 テキストボックスに学籍番号の一部や名前の一部を入力し検索すると、該当する学生一覧が表示されます。
 検索条件を指定せずに検索した場合は、全ての学生が一覧で表示されます。

| Glexa                                                                                          | トップ   マイページ   クラス   メール   設定   ルーム   使い方   ログアウト        |
|------------------------------------------------------------------------------------------------|---------------------------------------------------------|
| 💧 教員一郎 さん 🔷 先生 🔷 学生                                                                            | ● 受講状況   アクセス   全員にメール   設定   学生 💿   スタッフ 💿   出席表   成績表 |
| トップページ / Glexaクラス / クラスの学生一覧                                                                   |                                                         |
| ● Glexaクラスクラスの学生名簿                                                                             |                                                         |
| 🐧 一括登録・削除   💫 CSVファイルで一括登録・削除   🦊 CSVファイル                                                      | ┌──覧出力   🚱 チェックした学生を一括削除                                |
| 登録したい学生 クラス名簿                                                                                  |                                                         |
| え 太郎 検索 えいしょう ない ない ない ない ない ない ない たいしょう たいしょう たいしょう たいしょう しょう しょう しょう しょう しょう しょう しょう しょう しょう | 検索                                                      |
| ログインID 学籍番号 氏名 左の検索ボックス                                                                        | ログインID 学籍番号 氏名 バスワード メール ロック 登録日時                       |
| ■ s2 学生太郎 ♀                                                                                    |                                                         |
|                                                                                                |                                                         |

(2) 一覧の ジボタンをクリックすると学生が右のクラスの学生名簿に追加されます。
 これでクラスへの学生の追加が完了です。

| Glexa             |           |       |         |             |          | トップ      | マイページ   | クラス メー    | -ル   設定   | ルーム   使い方              | ログアウト |
|-------------------|-----------|-------|---------|-------------|----------|----------|---------|-----------|-----------|------------------------|-------|
| 🍍 教員─郎 さん 🔷 🔻 先生  | / ▼ 学生    |       |         | /           | 受講状      | 況 アク     | マス 全員にメ | ール 設定     | 学生①       | スタッフ 🗿 🛛 出席表           | 成績表   |
| トップページ / Glexaクラス | / クラスの学生- | 一覧    |         |             |          |          |         |           |           |                        |       |
| ● Glexaクラスクラスの学生  | 名簿        |       |         |             |          |          |         |           |           |                        |       |
| 📡 一括登録・削除   🍡     | CSVファイルで- | 括登録・削 | 除   🦊   | CSVファイルで-   | -覧出力     | 🕄 FI:    | ックした学生を | 一括削除      |           |                        |       |
| 登録したい学生           |           |       | クラス     | 名簿          |          |          |         |           |           |                        |       |
| 2                 | 検索        |       | ₽       |             |          | 検索       |         |           |           |                        |       |
| ログインID 学籍         | 播号 氏名     |       | <b></b> | ログイン<br>ID  | 学籍番<br>号 | 氏名       | パスワード   | x-n       | ロック       | 登録日時                   |       |
| S4                | 学生次       | 0     |         | <b>\$</b> 2 |          | 学生太<br>郎 | ∮       | 📄 メー<br>ル | 💭 ロッ<br>ク | 2016年11月4日(金)<br>04:27 |       |
| <b>S</b> 5        | 学生五日      | ٢     |         |             |          |          |         |           |           |                        |       |
| <b>S</b> 6        | 学生六日      | ٢     |         |             |          |          |         |           |           |                        |       |
| <b>S</b> 7        | 学生七日      | ٢     |         |             |          |          |         |           |           |                        |       |
| <b>S</b> 8        | 学生八郎      | ٢     |         |             |          |          |         |           |           |                        |       |
|                   |           | _     |         |             |          |          |         |           |           |                        |       |

# 3.2.2. 一括登録・削除

学生名簿画面で「**一括登録・削除**」をクリックします。

| トップページ / Glexaクラス / | トップページ / Glexaクラス / クラスの学生一覧                   |    |  |  |  |  |  |
|---------------------|------------------------------------------------|----|--|--|--|--|--|
| ● Glexaクラスクラスの学生名   | I                                              |    |  |  |  |  |  |
| 📡 一括登録・削除 🛛 🖏 CS    | ファイルで一括登録・削除   🦊 CSVファイルで一覧出力   😢 チェックした学生を一括調 | 削除 |  |  |  |  |  |
| 登録したい学生             | クラス名簿                                          |    |  |  |  |  |  |

データ入力画面が表示されます。

データ入力の入力フォームで1行に1つのログイン ID または学籍番号を入力してください。

学生を一括登録したい場合はクラスに参加していない学生のデータを、一括で削除したい場合はすでにクラスに参加 している中でクラスから除名したい学生のデータを入力します。

入力後「**確認」**ボタンをクリックします。

| 一括登録                                                                        | × |
|-----------------------------------------------------------------------------|---|
| 学生一覧*     ・1行に1つのログインIDまたは学籍番号を入力してください       \$00001<br>\$00002<br>\$00003 | · |

登録内容の確認画面へ移行します。

データ入力で入力した学生のデータがデータ一覧に表示されます。

| 一括登録                                                         | ×  |
|--------------------------------------------------------------|----|
| - <mark>登録内容</mark><br>3件のデータが確認されました<br>先頭から最大10件までを表示しています |    |
| データー覧                                                        |    |
| s00001                                                       |    |
| s00002                                                       |    |
| s00003                                                       |    |
| 上記のデータを処理します<br>● 登録<br>データ内容: ● ログインID ◎ 学籍番号               | 登録 |
| - 削除                                                         |    |
| データ内容: ● ログインID ◎ 学籍番号                                       |    |
|                                                              | 削除 |
|                                                              | 戻る |

データ内容に表示されている学生を一括登録するには、「**登録**」欄から、データの内容を選択し「**登録**」をクリックしてください。登録結果が表示されクラスへの学生の一括登録が完了します。

ー括で削除するには「**削除**」欄からデータの内容を選択し「**削除**」をクリックしてください。結果画面が表示されク ラスから学生の一括削除が完了します。

| 登録 |
|----|
|    |
| 削除 |
|    |

#### 3.2.3. CSV ファイルで一括登録・削除する

(1) 学生名簿画面で「CSV ファイルで一括登録・削除」をクリックします。

| トップページ / Glexaク | フラス / クラスの学生一覧    |                                  |   |
|-----------------|-------------------|----------------------------------|---|
| ● Glexaクラスクラス   | の学生名簿             |                                  |   |
| 🔰 一括登録・削除       | 🎨 CSVファイルで一括登録・削除 | ↓ CSVファイルで一覧出力   😢 チェックした学生を一括削! | 除 |
| 登録したい学生         |                   | クラス名簿                            |   |

(2) CSV 登録画面が表示されます。ここで、1行に1人分の学籍番号または、ログインIDが入力されたファイル を選択しアップロードしてください。 学生を一括登録したい場合はクラスに参加していない学生のデータを、一括で削除したい場合はすでにクラ スに参加している中でクラスから除名したい学生のデータを入力します。 ファイルのアップロードが完了したら「確認」をクリックします。

| CSV一括登録                                | ×  |
|----------------------------------------|----|
|                                        |    |
| ログインIDまたは学籍番号*                         |    |
| ※ 必要事項以外の項目が含まれていても処理されます              |    |
| <b>ファイルの選択*</b><br><i>②</i> ファイルアップロード |    |
|                                        | 確認 |

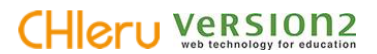

#### <サンプル CSV ファイルフォーマット>

(学籍番号で登録・削除する場合、学籍番号のみの CSV ファイルを用意してください)

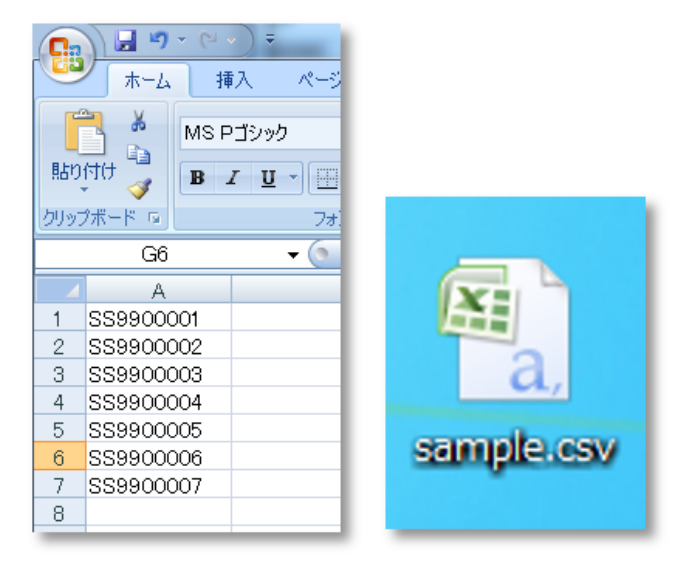

(3) 登録内容の確認画面に移動します。

| CSV一括登録                                                     | ×      |
|-------------------------------------------------------------|--------|
| CSVファイルの内容<br>3件のデータが確認されました<br>ファイルの先頭から最大10件までを表示しています    |        |
| 第1カラム                                                       |        |
| s00001                                                      |        |
| s00002                                                      |        |
| s00003                                                      |        |
| 上記のデータを処理します<br>登録<br>データ内容: ● ログインID ● 学籍番号<br>■ 1 行目を無視する | 空<br>録 |
|                                                             |        |
| データ内容:                                                      |        |
|                                                             | 削除     |
|                                                             |        |
|                                                             | 戻る     |

# CHIeru Version2

(4) CSV ファイル内の先頭 10 件分の内容が表示されます。内容に間違いがないかを確認してください。
 一覧に表示されている学生を一括登録するには、「登録」欄から、データ内容を選択します。1 行目を無視する場合は「1 行目を無視する」にチェックを入れます。「登録」をクリックしてください。
 登録結果が表示されクラスへの学生の一括登録が完了します。

ー括で削除するには「**削除**」欄からデータの内容を選択し「**削除**」をクリックしてください。結果画面が表示されクラスから学生の一括削除が完了します。

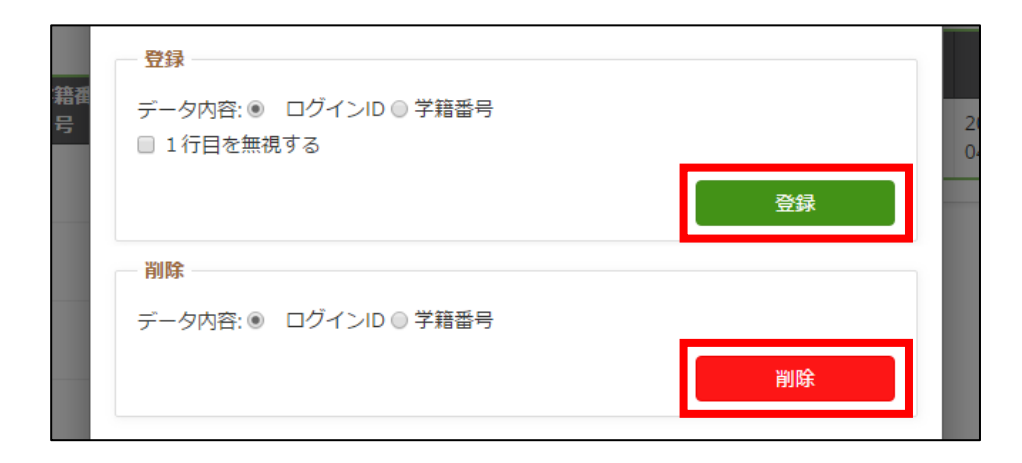

#### 3.2.4. CSV ファイルで学生名簿を出力する

登録された学生のリストを CSV ファイルで出力可能です。

学生一覧画面から「CSV ファイルで一覧出力」をクリックしてください。

| トップページ / Glexaクラス / クラスの学生一覧  |                |                 |
|-------------------------------|----------------|-----------------|
|                               |                |                 |
| ■ Glexdクラスクラスの子生石海            |                |                 |
| 📡 一括登録・削除   🌯 CSVファイルで一括登録・削除 | 👃 CSVファイルで一覧出力 | 😢 チェックした学生を一括削除 |
| 登録したい学生                       | クラス名簿          |                 |

下記ダイアログが表示されるので「はい」をクリックしてください。

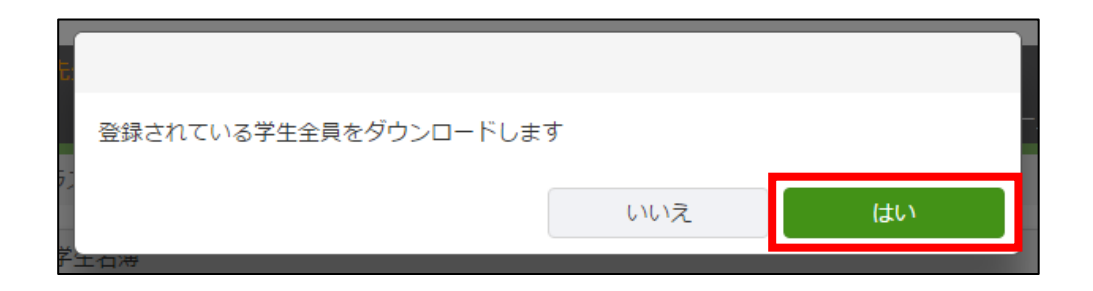

#### <CSV 例 (EXCEL で開いた場合)>

|   | A     | В        | С      | D      | E    | F     | G                |  |
|---|-------|----------|--------|--------|------|-------|------------------|--|
|   | クラスID | クラス名     | ログインID | 学籍番号   | 氏名   | パスワード | 登録日 <del>時</del> |  |
|   | 27    | Glexaクラス | s2     | s00001 | 学生太郎 |       | 2017/4/14 19:38  |  |
| 1 | 27    | Glexaクラス | s3     | s00002 | 学生花子 |       | 2017/6/14 13:17  |  |
|   | 27    | Glexaクラス | s4     | s00003 | 学生次郎 |       | 2017/6/14 13:16  |  |
| F |       |          |        |        |      |       |                  |  |

# 3.3. ゲストとして受講させる

クラスの名簿にない学生を特別にゲストとして自分のクラスを受講させることができます。

管理者によりゲストの登録を許可されている場合(管理者用ガイド参照)、ログイン画面に「**ゲストログイン**」のリン クが表示されます。

| Glexa                                | Gl    | exa        | 3        |    | ja               | en |
|--------------------------------------|-------|------------|----------|----|------------------|----|
|                                      | Glexa |            |          |    |                  |    |
|                                      |       | - ログインID   | ▼ パスワード  |    |                  |    |
| ハスワートを忘れた方 境境チェック ゲストロクイン HTTPS(SSL) |       | パスワードを忘れた方 | > 環境チェック | ログ | イン<br>HTTPS(SSL) |    |

「ゲストログイン」をクリックすると、「ログイン ID」と「氏名」が入力された「ゲスト登録画面」が表示されま す。

必要事項を入力して「登録」ボタンをクリックすると、設定変更完了画面が表示されます。

| å Guest Guest20161117001 さん                                              |   |
|--------------------------------------------------------------------------|---|
|                                                                          |   |
| <ul> <li>設定変更</li> <li>くトップへ戻     </li> </ul>                            | 3 |
| ログインIDは変更できませんので必ずメモを取ってください。<br>ゲストでログインした場合、ここでバスワードを更新しないと以後ログインできません |   |
| メールアドレスとパスワードを変更します                                                      |   |
| 下記のフォームに変更したい内容を入力してください                                                 |   |
| ログインID g20161117001                                                      |   |
| 氏名* Guest20161117001                                                     |   |
| パスワード★ 変更する場合は新しいパスワードを入力してください。変更しない場合は空白のままにしてください (確認用にもう一度入力してください)  |   |
| Eメール     PC用メールアドレス       携帯メール                                          | Ŗ |

| ※ <mark>注意</mark>                        |
|------------------------------------------|
| ログイン ID は変更できませんので必ずメモを取ってください。          |
| ゲストでログインした場合、ここでパスワードを更新しないと以後ログインできません。 |

ゲストユーザーに公開されるクラスは、クラス作成設定で、学生の登録方法を「**自由に登録**」、ゲストの登録を「**ゲス ト公開する**」と設定されたクラスのみが表示されます。

| 学生の登録方法  | <ul> <li>●告告に登録</li> <li>●自由に登録</li> <li>Ø加バスワード:</li> <li>(パスワードを指定する必要がないときは、空白にしてくださ</li> </ul> |
|----------|----------------------------------------------------------------------------------------------------|
| 担当者      | 教員一郎                                                                                               |
| アイコン     | NO IMAGE<br>Ø ファイルアップロード                                                                           |
| □ 公開設定   |                                                                                                    |
| クラスのテーマ色 | 緑色  ▼                                                                                              |
| 学生への公開   | ●する ○しない                                                                                           |
| ゲスト公開    | ●する ○ しない                                                                                          |

# 3.4. クラスから学生を除名する

登録の間違えや履修登録の変更などで除名する場合は、クラスの学生名簿で除名したい学生にチェックをつけ、 「**チェックした学生を一括削除」**をクリックしてください。

| トップページ / Glexaクラス / クラスの学生一覧  |                    |                 |
|-------------------------------|--------------------|-----------------|
| ■ Glexaクラスクラスの学生名簿            |                    |                 |
| 📡 一括登録・削除 📔 🌄 CSVファイルで一括登録・削除 | │ 🖊 CSVファイルで一覧出力 │ | 🕃 チェックした学生を一括削除 |
| 登録したい学生                       | クラス名簿              |                 |

ダイアログボックスが表示されます。「はい」をクリックすると、クラスから学生が除名されます。

| Ź.              |     | 7  |
|-----------------|-----|----|
| マ 除名してもよろしいですか? |     |    |
|                 | いいえ | はい |
|                 |     |    |

## 3.5. クラスヘスタッフを登録する

作成したクラスヘスタッフを登録します。

スタッフとは先生ユーザーが持つ権限の一部を学生ユーザー、またはほかの先生ユーザーが利用できるようになる 機能です。クラス画面で「**スタッフ**」をクリックすると学生の登録画面が表示されます。

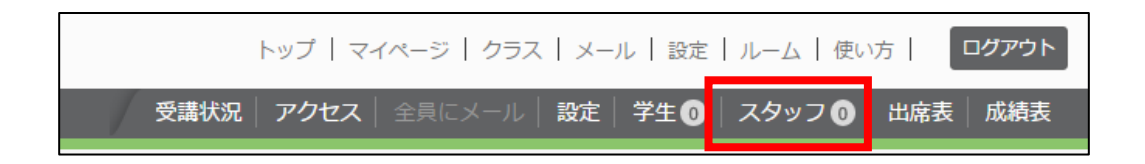

#### 3.5.1. クラスヘスタッフを登録する

- (1) 画面左のユーザー検索フォームから、登録したい学生、または先生を検索します。
- (2) テキストボックスに学籍番号の一部や名前の一部を入力し検索すると、該当するユーザー一覧が表示されます。
   検索条件を指定せずに検索した場合は、クラスに未登録の全てのユーザーが一覧で表示されます。

| アクセス   全員にメール | , 設定 学生 9  | スタッフ 🚺 🗍 出席      | ī表 成績表                |
|---------------|------------|------------------|-----------------------|
|               |            |                  |                       |
|               |            |                  |                       |
|               |            |                  |                       |
|               |            |                  |                       |
|               |            |                  |                       |
| 孫巳 スタッフタ      | ⊻—∥. #சுரி | 夕蒲 成结            | 等理                    |
|               |            | TH NY TANISA     | 82                    |
|               |            |                  |                       |
|               |            |                  |                       |
|               |            |                  |                       |
|               |            |                  |                       |
|               |            |                  |                       |
|               | 播号 スタッフ名   | 諸晋日 スタッフ名 メール 作成 | 諸音 スタッフ名 メール 作成 名薄 成結 |

(3) 一覧の ジボタンをクリックするとユーザーが右の登録済みスタッフ一覧に追加されます。

(4)スタッフ追加後、追加したスタッフへ与える権限を設定します。与えたい権限にチェックを入れてください。

| スタッフ一覧   |         |      |       |    |    |    |    |
|----------|---------|------|-------|----|----|----|----|
| <i>"</i> |         | 検索   |       |    |    |    |    |
| <b>2</b> | ログインID▲ | 学籍番号 | スタッフ名 | 作成 | 名薄 | 成績 | 管理 |
|          | 001     |      | 学生太郎  |    |    |    |    |
|          |         |      |       |    |    |    |    |

(5)「権限を保存する」ボタンをクリックし、設定した権限を保存します。

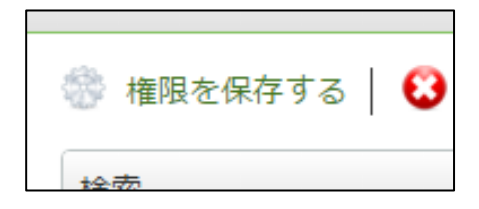

| 作成 | スタッフにクラス内の教材を新規作成、教材を編集する権限を与えます。<br>使用できる機能詳細は次ページの表を参照してください。 |
|----|-----------------------------------------------------------------|
| 名簿 | スタッフにクラス内の学生名簿を閲覧する権限を与えます。<br>使用できる機能詳細は次ページの表を参照してください。       |
| 成績 | スタッフにクラス内の教材の成績管理機能を使用する権限を与えます。<br>使用できる機能詳細は次ページの表を参照してください。  |
| 管理 | スタッフにクラスの管理をする権限を与えます。<br>使用できる機能詳細は次ページの表を参照してください。            |

スタッフ登録されたユーザーは、次回ログインした際、トップ画面と、クラストップ画面に「**スタッフとして参加**」しているクラスが表示されます。

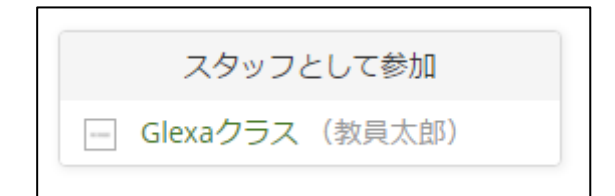

#### 3.5.1.1 スタッフの各プロパティによって利用できる機能

| チェック     | 挙動                                  | 特記事項                                  |
|----------|-------------------------------------|---------------------------------------|
|          | クラスメニューのスタッフメニューが非活                 |                                       |
| 全てにチェック  | 性になる以外は教員同様のすべての操作が                 | -                                     |
|          | 可能です。                               |                                       |
| 全てのチェック  | プロパティのチェックはすべて外すことは                 |                                       |
| 主くのノエノノ  | できません。どれか1つにチェックが必要                 | -                                     |
| ~~ / F 9 | です。                                 |                                       |
|          | 学生権限で利用可能な                          | 教材の英葉ギタンは「 <b>球</b> 辺」 ギタンに亦化しま       |
| いずれかにチェ  | ・成績(自分の成績閲覧)                        | 我们の文語小メノは「 <b>唯誌</b> 」小メノに友化しよ        |
| ックをした場合  | ・先生にメールを送信                          | 9。                                    |
|          | が利用可能です。                            | 31700衣小・升衣小を切り首んりれより。<br>             |
|          | ・教材作成・教材の設定編集・教材の内容                 |                                       |
|          | 編集                                  | このて … たのひの坦今                          |
|          | ・コンテンツ追加・編集                         | このテェックのみの場合<br>山中主の問覧はでキキル/ (女等佐阳がたいた |
| 作成のみ     | ・出席受付・締切り                           | 山市衣の阅見はじさません。(石海惟阪がないた                |
|          | ・ディレクトリの作成・編集・コピー・削                 | の利用できません。)                            |
|          | 除・ソート・移動                            | 秋竹の欄末し   「は竹川 Cさよとん。                  |
|          | が可能です。                              |                                       |
|          | ・受講状況の閲覧                            | このチェックのみの場合                           |
|          | ・ 文語(人元の)風見<br>・ 受講状況からクラスに属する学生のマイ | ・教材作成・教材の設定編集・教材の内容編集                 |
|          | ページの問覧                              | ・教材ごとの詳細成績閲覧                          |
| 名簿のみ     | ・アクセスの閲覧                            | ・コンテンツ追加・編集                           |
| HIJ WIJ  | ・全員にメール 送信                          | ・出席受付・締切り                             |
|          | ・<br>出席表の<br>閲覧                     | ・ディレクトリの作成・編集・コピー・削除・ソ                |
|          | が可能です。                              | ート・移動                                 |
|          |                                     | はできません。                               |
|          |                                     | ※名簿権限がない場合クラス名簿にアクセス権が                |
|          | ・受講状況の閲覧                            | ないためクラス内のすべての学生の受講状況、ア                |
|          | ・アクセスの閲覧                            | クセス、成績表、教材ごとの成績は確認できませ                |
|          | ・成績表の利用                             | h.                                    |
| 成績のみ     | ・教材ごとの成績の閲覧・採点                      | ※特殊な用途でない場合は名簿権限と組み合わせ                |
|          | ・教材一覧中の教材ごとの受講者数・正解                 | て利用されることをお勧めいたします。                    |
|          | 率の閲覧                                | ※システム管理者がチームを利用しない機能制限                |
|          | が可能です。                              | 設定を行っていた場合は名簿チェックに関係なく                |
|          |                                     | すべてのユーザーが表示されます。                      |

# CHIERU VERSION2

| 管理のみ    | <ul> <li>・クラスの設定 編集</li> <li>・学生名簿の閲覧(閲覧のみとなります。</li> <li>クラスへの学生登録はできません。)</li> <li>・教材の設定変更・教材編集</li> <li>・教材の編集モードの利用(教材のソート・移動・コピー・共有・バックアップ・リストア・削除)</li> <li>・ディレクトリの作成・編集・コピー・削除、ソート・移動</li> <li>・クラスのお知らせの作成・編集・削除が可能です。</li> </ul> | <ul> <li>※名簿権限がない場合クラス名簿にアクセス権が<br/>ないためクラス内のすべての学生の学生名簿の確<br/>認はできません。</li> <li>※学生名簿は閲覧のみです。クラスへの学生の追<br/>加はできません。</li> <li>※特殊な用途でない場合は名簿権限と組み合わせ<br/>て利用されることをお勧めいたします。</li> <li>※システム管理者がチームを利用しない機能制限<br/>設定を行っていた場合は名簿チェックに関係なく<br/>すべてのユーザーが表示されます。</li> </ul> |
|---------|----------------------------------------------------------------------------------------------------|----------------------------------------------------------------------------------------------------|
| 管理と名簿(特 | ・学生名簿の閲覧とクラスへの学生登録                                                                                                    | ※管理と名簿を組み合わせることでスタッフがク<br>ラスへ学生を追加できるようになります。                                                                                                    |
| 殊条件)    | が可能になります。                                                                                                    | ※管理と名簿を組み合わせることでスタッフがク<br>ラスへ学生を追加できるようになります。                                                                                                    |

それぞれのチェックを組み合わせることでそれぞれが利用可能な機能が使えます。

#### 3.5.2. 登録済みのスタッフ名簿を確認する

現在クラスへ登録しているスタッフ一覧は画面右に表示されます。

| Glexa                          |               | トッ     | プ マイページ  | クラス メール      | 設定   ル- | −ム│使い | 坊   | ログアウト |
|--------------------------------|---------------|--------|----------|--------------|---------|-------|-----|-------|
| 💧 教員一郎 さん 🔷 天生 🔷 学生            | /             | 受講状況 ア | クセス 全員にメ | ール   設定   学生 | 1 ス     | マッフ 🕦 | 出席表 | 成績表   |
| トップページ / Glexaクラス / クラスのスタッフ一覧 |               |        |          |              |         |       |     |       |
| ● Glexaクラスクラスのスタッフ名簿           |               |        |          |              |         |       |     |       |
| 💮 権限を保存する   🔇 チェックしたスタッフー括削除   |               |        |          |              |         |       |     |       |
| 検索                             | スタッフ一覧        |        |          |              |         |       |     |       |
| <i>~</i> 検索                    | <i>"</i>      | 検索     |          |              |         |       |     |       |
| ログインID 学籍番号 氏名                 | ログインID本       | 学籍番号   | スタッフ名    | メール          | 作成      | 名簿    | 成績  | 管理    |
| 💽 s4 学生次郎 오                    | □ <b>I</b> s3 |        | 学生太郎     | 🔳 メール        | •       | •     | •   |       |
| 💽 s5 学生五郎 오                    |               |        |          |              |         |       |     |       |
| ■ s6 学生六郎 ♀                    |               |        |          |              |         |       |     |       |

#### 3.5.3. スタッフの権限を変更する

現在クラスへ登録しているスタッフが持つ権限を変更します。

(1) スタッフ登録画面、またはスタッフ一覧画面にて権限の変更を行いたいユーザーの権限設定の チェックボックスを変更してください。

| スタッフ一覧     |        |      |       |          |    |    |    |
|------------|--------|------|-------|----------|----|----|----|
| <i>"</i>   |        | 検索   |       |          |    |    |    |
| $\bigcirc$ | ログインⅣ▲ | 学籍番号 | スタッフ名 | 作成       | 名簿 | 成績 | 管理 |
|            |        |      |       |          |    |    |    |
|            | 00001  |      | 学生太郎  | <b>A</b> | *  |    |    |

(2)変更後「権限を保存する」ボタンをクリックしてください。

権限の変更が適用されます。

| ● Glexaクラスクラスの | Dスタッフ名簿          |
|----------------|------------------|
| 🂮 権限を保存する      | 🕄 チェックしたスタッフー括削除 |
| 検索             | スタッフ             |

※スタッフからすべての権限を外すことはできません。

ユーザーからすべてのスタッフ権限を除去したい場合、該当スタッフをクラスから除名します。

次項「クラスからスタッフを除名する」を参照してください。

#### 3.5.4. クラスからスタッフを除名する

クラスからスタッフを除名する場合は、

(1) スタッフ登録画面、またはスタッフ一覧画面にて除名したいスタッフにチェックをつけてください。

(2)「**チェックしたスタッフー括削除」**をクリックしてください。

| サノの登録               |          |          |
|---------------------|----------|----------|
| 🕄 チェックしたスタッフー括削除    |          |          |
|                     | スタッフー    | 第<br>1   |
| ーワードを入力して、<br>ください。 | <i>"</i> | 検索       |
| 検索                  | 2人中1~2   | ٨.       |
| ら50人分が表示されます)       | <b></b>  | ログインル ▼  |
| 38人中1~38人           |          | demost08 |
|                     |          | demost09 |
| 学籍悉号 氏名             |          |          |

(3)ダイアログボックスが表示されます。「はい」をクリックすると、クラスからスタッフが除名されます。

| 先               |     | 0  |
|-----------------|-----|----|
| の 除名してもよろしいですか? |     |    |
|                 | いいえ | はい |
| したスタッフー括削除      |     |    |

## 3.6. ディレクトリで管理する

クラス作成時の設定にて「**クラスの種類」**を「**ディレクトリ管理」**に設定した場合、クラス内に登録された教材をディ レクトリで管理します。

#### 3.6.1. ディレクトリを作成する

ディレクトリを作成し、コンテンツの公開・管理をおこなう方法です。 クラス画面左メニュー「**作成**」をクリックするとディレクトリ名入力フォームが表示されます。

| 0 |
|---|
| 0 |
|   |
|   |
|   |
|   |

表示されるフォームにディレクトリ名を入力して「保存」ボタンをクリックしてください。

| ۲<br>۲ | ディレクトリ編集                        | ×                                                                     | 席  |
|--------|---------------------------------|-----------------------------------------------------------------------|----|
| /      | このディレクトリの詳細設定をしてく†              | ざさい *は必須項目です                                                          |    |
| 5      | ディレクトリ名*                        |                                                                       | l  |
| ク      | ディレクトリの表示 • 表<br>期間 • 表         | 示期間外は学生には表示されません。また受講数にもカウントされません<br>示期間を指定する必要がないときは、空白にしてください<br>~~ |    |
|        | <b>受講の制限</b><br>日表示<br>日<br>未受調 | 頁に受講する<br>着の教材を表示しない                                                  |    |
| pt     |                                 | 保存                                                                    | 20 |

# CHIeru Version2

ディレクトリは、現在選択されているディレクトリの直下に作成され、階層を2階層3階層と深くすることができます。 「**ソート**」をクリックでソートモードとなり任意の順番にドラッグアンドドロップでディレクトリの順番を変更できま す。

「移動」をクリックで移動モードとなり任意のディレクトリを好きなディレクトリ内(外)に移動できます。

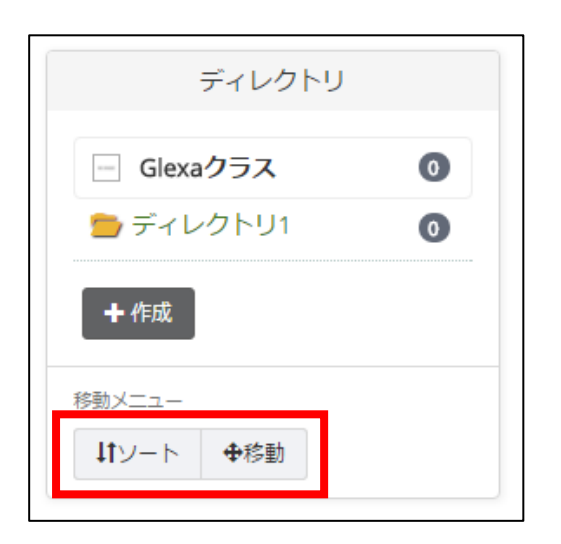

「ソート」「移動」いずれもドラッグアンドドロップで操作できます。

| ディレクトリ             |   | 🔒 教材作品                   |
|--------------------|---|--------------------------|
| - Glexaクラス         | 0 | ● お知らせ                   |
| ディレクトリ1<br>ディレクトリ2 | 0 | 在、お知                     |
|                    | U | <ul> <li>クラスト</li> </ul> |
| 移動メニュー             |   |                          |
| ↓↑ソート ●移動          |   |                          |
|                    |   |                          |

#### 3.6.2. ディレクトリの表示方法を設定する

ディレクトリではディレクトリごとの公開期間の設定や、教材の受講の制限をすることができます。

(1) ディレクトリの「**編集」**をクリックすると、設定フォームが表示されます。

| ディレクトリ          |             |
|-----------------|-------------|
| - Glexaクラス      | 0           |
| 늘 ディレクトリ1       | 0           |
| □ ●ディレクトリ1-1    | 0           |
| 늘 ディレクトリ2       | 0           |
| + 作成 🗢 編集 🕑 コピー | <b>益</b> 削除 |
| 移動メニュー          |             |
| ↓tソート ◆移動       |             |

(2) 必要事項を入力して「保存」をクリックすると設定完了です。

| ディレクトリ編集                      |                                                                                             | ×  |  |  |  |
|-------------------------------|---------------------------------------------------------------------------------------------|----|--|--|--|
| このディレクトリの詳細設定をしてください *は必須項目です |                                                                                             |    |  |  |  |
| ディレクトリ名*                      | ディレクトリ1                                                                                     |    |  |  |  |
| ディ <b>レク</b> トリの表示<br>期間      | <ul> <li>表示期間外は学生には表示されません。また受講数にもカウントされません</li> <li>表示期間を指定する必要がないときは、空白にしてください</li> </ul> |    |  |  |  |
| 受講の制限                         | <ul> <li>□ 表示順に受講する</li> <li>□ 未受講の教材を表示しない</li> </ul>                                      |    |  |  |  |
|                               |                                                                                             | 保存 |  |  |  |

| ディレクトリ名                                                              | ディレクトリの表示名で      | です。                                                                                                    |  |  |
|----------------------------------------------------------------------|------------------|----------------------------------------------------------------------------------------------------|--|--|
| <b>ディレクトリの表</b> 設定した期間以外は学生に表示されなくなります。 教材自体の表示期間と組み合わせて活用することができます。 |                  |                                                                                                    |  |  |
| 受講の制限                                                                | 表示順に受講する         | 「表示順に受講する」を選択すると、教材一覧を上から順番に受講す<br>るよう設定することができます。<br>この場合、表示の上から順に受講させることとなり、上の教材の受講<br>が完了していない場合、下の教材(まだ受講できない教材)については<br>学生には「受講」ボタンが表示されません。 |  |  |
|                                                                      | 未受講の教材を表示<br>しない | 「表示順に受講する」を選択すると選択可能できるようになります。<br>「未受講の教材を表示しない」にチェックした場合はまだ受講できな<br>い教材については学生には表示されません。<br>上の教材の受講が済んだら下の教材が順番に表示されます。                         |  |  |

期間の入力欄をクリックするとカレンダーが表示されます。 選択した期日をクリックすることで、自動的に登録されます。 また、日付の隣の欄には時刻を指定入力することが可能です。 「**午後1時**」は「**13:00**」と表記してください。

| ディレクトリの表示<br>期間 | :  | 表示期 | 間外(<br>間を<br>うりました | は学生<br>指定す   | には<br>る必要 | 長示さ<br>要がな<br>~ | れませいとき | た。ま<br>は、空 |
|-----------------|----|-----|--------------------|--------------|-----------|-----------------|--------|------------|
| 受講の制限           | 0  |     | 201                | 6 <b>年</b> 1 | 1月        |                 | 0      |            |
|                 | B  | 月   | 火                  | 水            | 木         | 金               | ±      |            |
|                 |    |     | 1                  | 2            | 3         | 4               | 5      |            |
|                 | 6  | 7   | 8                  | 9            | 10        | 11              | 12     |            |
|                 | 13 | 14  | 15                 | 16           | 17        | 18              | 19     |            |
|                 | 20 | 21  | 22                 | 23           | 24        | 25              | 26     |            |
|                 | 27 | 28  | 29                 | 30           |           |                 |        |            |
|                 |    |     |                    |              |           |                 |        |            |

公開期間外は、先生の画面では下図のように公開期間が表示されます。 学生からは見えませんが、先生による編集・確認は可能です。

| ディレクトリ                                                                                              | 💦 教材作成 🛛 コンテンツ追加 斗 出席確認 |     |      |         |
|----------------------------------------------------------------------------------------------------|-------------------------|-----|------|---------|
| Glexaクラス O                                                                                          | ● お知らせ                  |     |      | ▲追加     |
| <ul> <li>ディレクトリ1 (1)</li> <li>現在、お知らせはありません</li> <li>ジディレクトリ1-1</li> </ul>                          |                         |     |      |         |
| 늘 ディレクトリ2 🛛 🗿                                                                                       | ● ディレクトリ1 - 教材一覧        |     |      | 🗣 編集モード |
| <ul> <li>+ 作成 ◆ 編集 Cコピー</li> <li>         ・ 前端期間: 11月18日(金) 01:05 ~ 11月30日(水) 01:05     </li> </ul> |                         |     |      |         |
| 彩勒乂一ㄱ—                                                                                              | 教材名                     | 受講者 | 設定表示 | 編集 成績   |
| 10 days                                                                                             | ? OUIZ                  | 0   |      |         |

## 3.6.3. ディレクトリをコピーする

コピーしたいディレクトリのトップ画面を表示させ、「ディレクトリー覧」の「コピー」をクリックしてください。

| ディレクトリ     |              |  |  |
|------------|--------------|--|--|
| - Glexaクラス | 0            |  |  |
| 늘 ディレクトリ1  | 0            |  |  |
| +作成 ◆編集 0  | <b>:</b> ⊐ピ– |  |  |
| <b>益削除</b> |              |  |  |
| 移動メニュー     |              |  |  |
| ↓†ソート ●移動  |              |  |  |

下図のダイアログが表示されます。

公開設定の期間も含めてコピーする場合は「**はい**」をクリックしてください。 期間を含めない場合は「**いいえ**」をクリックしてください。

|     |                  |     |    | עשרו |
|-----|------------------|-----|----|------|
| ▼ 先 |                  |     |    | 0    |
|     | 公開設定の期間もコピーしますか? |     |    |      |
|     |                  | いいえ | はい |      |
|     | ● ディレクトリ1 - 教材一覧 |     |    |      |

コピー開始は「はい」をクリックして進んでください。

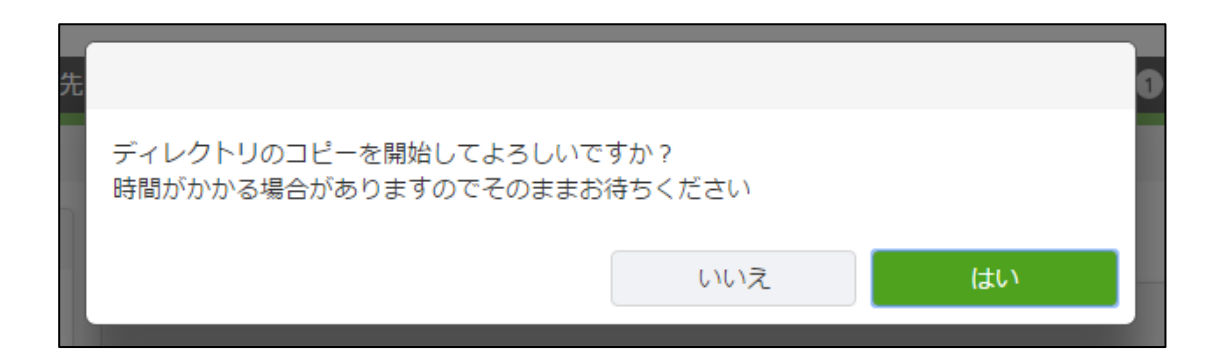

ディレクトリのコピーが完了しました。

必要に応じ、「**編集**」ボタンからディレクトリ名を変更して下さい。

| ディレクトリ                                               |  |  |  |  |  |
|------------------------------------------------------|--|--|--|--|--|
| - Glexaクラス O                                         |  |  |  |  |  |
| 늘 コピーディレクトリ1 🛛 👩                                     |  |  |  |  |  |
| 늘 ディレクトリ1 🛛 🚺                                        |  |  |  |  |  |
| <ul> <li>+ 作成</li> <li>◆編集</li> <li>● コピー</li> </ul> |  |  |  |  |  |
| 移動メニュー<br>↓↑ソート <b>◆</b> 移動                          |  |  |  |  |  |

#### 3.6.4. ディレクトリを削除する

削除したいディレクトリ名をクリックし、ディレクトリ表示部分の「**削除**」をクリックすると ディレクトリを削除することができます。

ただし、ディレクトリ内が空でない場合は削除処理を行うことができません。「**教材一覧を編集**」ボタンから、教材・コ ンテンツを削除してから、ディレクトリの削除を実行してください。

| ディレクトリ           |   |
|------------------|---|
| - Glexaクラス       | 0 |
| 늘 コピーディレクトリ1     | 0 |
| 늘 ディレクトリ1        | 0 |
| +作成 ♀編集 ピコピー 前削除 |   |
| 移動メニュー           |   |
| ↓†ソート ◆移動        |   |

下記の確認ダイアログが表示されますので、削除してよい場合は「**はい**」をクリックしてください。

| コピーディレクトリ1を削除してもよろしいて | ごすか? |    |
|-----------------------|------|----|
|                       | いいえ  | はい |
|                       |      |    |

# 3.7. コースで管理する

クラス作成時の設定にて「**クラスの種類」**を「**コース**/**シラバス**」に設定した場合、クラス作成時に自動的に作成され るコース用ディレクトリでクラス内に登録された教材を管理します。

クラス作成時の設定項目「回数」の数値に応じてクラスページにディレクトリが自動作成されます。

下図の例では全15回(15週分)が作成されています。

週ごとの管理を行ってください。

※ 講座を開講する日単位で管理を行う事もできます。

| Glexa             |      | トップ   マイページ   クラス   メール   設定   ルーム   使い方   ログアウト   |
|-------------------|------|----------------------------------------------------|
| 🍍 教員─郎 さん 🔷 🔻 先生  | ▼ 学生 | 受講状況 アクセス 全員にメール 設定 学生 🕥 スタッフ 🕥 出席表 成績表            |
| トップページ / Glexaコース |      |                                                    |
| ディレクトリ            |      | 🕞 教材作成 🛛 国ンテンツ追加 🛛 👪 出席確認                          |
| Glexa⊐−ス          | 0    | <ul> <li>● お知らせ</li> <li>+ 追加</li> </ul>           |
| 늘 Week.1          | 0    | 現在、お知らせはありません                                      |
| 늘 Week.2          | 0    |                                                    |
| 늘 Week.3          | 0    | <ul> <li>● シラバス</li> </ul>                         |
| 늘 Week.4          | 0    | 前期                                                 |
| 늘 Week.5          | 0    | 福集                                                 |
| 늘 Week.6          | 0    |                                                    |
| 늘 Week.7          | 0    | <ul> <li>● クラストップ・教材一覧</li> <li>◆ 編集モード</li> </ul> |
| 📂 Week.8          | 0    |                                                    |
| 📂 Week.9          | 0    | 現在、教材は登録されていません                                    |
| 📂 Week.10         | 0    |                                                    |
| 늘 Week.11         | 0    |                                                    |
| 늘 Week.12         | 0    |                                                    |
| 늘 Week.13         | 0    |                                                    |
| 늘 Week.14         | 0    |                                                    |
| 📂 Week.15         | 0    |                                                    |
| + 作成              |      |                                                    |
先生用ガイド

### 3.7.1. シラバス機能

シラバスの編集を行います。

※シラバスの項目はシステム管理者が設定を行います。

シラバスの項目名の変更、項目を増やしたい場合などはシステム管理者にお問い合わせください。

各シラバスの内容を編集する場合は「**編集**」ボタンをクリックします。

| ● シラバス |   |   |
|--------|---|---|
| 前期     |   |   |
| 後期     |   |   |
|        | 編 | 進 |

表示されたテキストエリアにシラバスの内容を入力してください。

編集がすみましたら「**保存**」ボタンをクリックしシラバスの内容を保存します。

| ● シラバス |    |
|--------|----|
| 前期     |    |
| 後期     | 2  |
|        | 保存 |

# 3.8. クラスのお知らせを表示する

クラスのトップページ、お知らせ欄にある「**追加**」ボタンをクリックします。

| Glexa                         | トップ   マイページ   クラス   メール   設定   ルーム   使い方   ロ <b>グアウト</b> |
|-------------------------------|----------------------------------------------------------|
| 🧴 教員一郎 さん 🔷 👻 先生 🔷 学生         | 受講状況   アクセス   全員にメール   設定   学生 動   スタッフ 動   出席表   成額表    |
| トップページ / Glexaコース             |                                                          |
| ディレクトリ                        | 💦 教材作成 🛛 『コンテンツ追加 🛛 👪 出席確認                               |
| Glexaコース 0                    | <ul> <li>お知らせ</li> <li>+ 追加</li> </ul>                   |
| Week.1     0     Week.2     0 | 現在、お知らせはありません                                            |

表示された入力フォームに、内容、表示期間、公開範囲を入力して「**登録**」をクリックしてください。

| -   | お知らせ作成        |                           | ×   |
|-----|---------------|---------------------------|-----|
| 3-  | お知らせの内容を入力してく | ください                      | - 1 |
| 7 ŀ | タイトル*         |                           |     |
|     | 概要*           |                           |     |
|     |               |                           |     |
|     |               |                           |     |
|     |               |                           | - 1 |
|     |               |                           | - 1 |
|     |               | 単語数: 0 <sub></sub>        |     |
|     | 展開            | ○ 開いて表示                   |     |
|     |               | <ul> <li>閉じて表示</li> </ul> |     |
|     | 表示期間          | 期間を指定する必要がないときは、空白にしてください |     |
|     |               | ~                         |     |
|     | 表示対象          | <ul> <li>● クラス</li> </ul> |     |
|     |               | ◎ ディレクトリ                  |     |
|     | メール送信         | ◎する ◉しない                  |     |
|     |               |                           |     |
|     |               | 登録<br>                    |     |
|     |               |                           |     |

先生用ガイド

| タイトル  | お知らせのタイトルです。                                                                                                    |
|-------|----------------------------------------------------------------------------------------------------|
| 概要    | お知らせ本文を入力します。HTML の利用が可能です。                                                                                                    |
| 展開    | 初期表示時お知らせを開いて表示するか、閉じて表示するかを選択します。                                                                                                    |
| 表示期間  | お知らせを表示する期間を設定できます。<br>期間を指定する必要がないときは、空白にしてください。                                                                                              |
| 表示対象  | 任意のディレクトリのみにお知らせを掲載したい場合は「 <b>ディレクトリ</b> 」を選択することで、<br>お知らせを追加したディレクトリのみにお知らせを表示できます。<br>「 <b>クラス</b> 」を選択した場合、クラストップとのクラス内のすべてのディレクトリに表示できます。 |
| メール送信 | お知らせをメールで学生、スタッフに通知したい場合、「 <b>する</b> 」を選択します。                                                                                                  |

クラスページにお知らせのタイトルが表示され、「+」ボタンをクリックすると、本文が表示されます。 お知らせを削除する場合は、 3 ボタンから削除を行います。

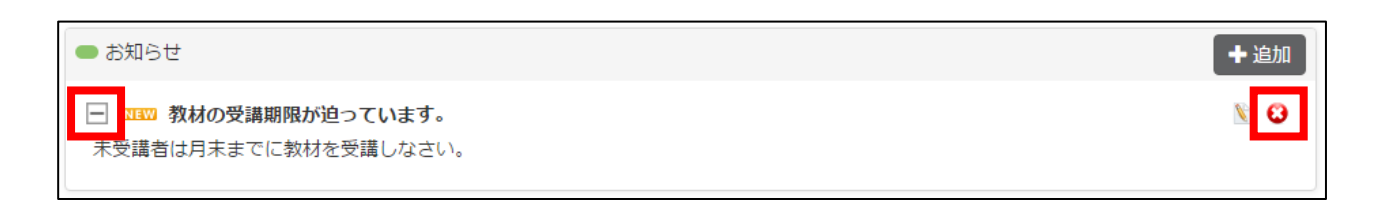

# 4. 教材の作り方

## 4.1. 教材を作成する

教材作りはクラス内のディレクトリに、教材を作成・登録 または コンテンツを登録する作業になります。 ディレクトリを選択し、「教材作成」をクリックすると教材作成画面に移動します。

| Glexa               |        |         |        |      | トップ |
|---------------------|--------|---------|--------|------|-----|
| 🏅 教員一郎 さん 🔍 先生 🔍 学生 |        |         |        | 受講状況 | アク  |
| トップページ / Glexaクラス   |        |         |        |      |     |
| ディレクトリ              | 💦 教材作成 | コンテンツ追加 | 👪 出席確認 |      |     |
|                     | ● お知らせ |         |        |      |     |

教材作成画面では、主に公開についての設定を行います。ここで設定したい項目を入力し「**登録」**をクリックすると、 教材の種類に応じた作成画面が表示されます。

教材は種類によって作成手順が異なりますので、各教材の詳細な作成方法についてはプラグイン毎のガイドをご覧くだ さい。

(教材作成画面)

|                                                                    |                                                                                                    | 597 T | クラス   使い方   |
|--------------------------------------------------------------------|----------------------------------------------------------------------------------------------------|-------|-------------|
| ん/ マ 管理者                                                           | 教材の編集                                                                                                    | ×     | タッフ 🕦   チーム |
| Glexaクラス<br>ディレクトリ<br><sup>7</sup> ラス<br><b><sup>2</sup>ィレクトリ1</b> | 教材の基本情報を入力してください。次のページで教材の詳細を入力します<br>作成する教材<br>♀<br>Quiz Motion Grader Board Phone Forum Scorm Story Report                                                |       | 4           |
| 2トリ1<br>・編集 Cコピー<br>中移動<br>他のクラス<br>2グラス                           | 基本表示     タイトル*     [       Ø 学生に公開する - 数材作成中は非公開にすることを推奨します       説明     フォントサイズ *     Β Ι 및 Δ * Δ * Δ *       *     *     & & S E E E E E E C E            |       |             |
|                                                                    | ¥語数: 0<br>□ 説明を表示したままにする<br>① <b>児明設定</b><br>① <b>児期設た</b><br>① <b>児期設た</b><br>②<br>②<br>②<br>③<br>③<br>③<br>③<br>③<br>③<br>③<br>③<br>③<br>③<br>③<br>③<br>③ |       | C 2         |

#### 先生用ガイド

# CHIERU VERSION2

#### (教材作成画面の設定項目)

| 作はすて教社                                                       | 使用するプラグインを選択します。                                                                                                    |
|--------------------------------------------------------------|----------------------------------------------------------------------------------------------------|
| TFR 9 る 我 17                                                 | ※システムにインストールされているプラグインだけが表示されます。                                                                                                    |
| タイトル                                                         | クラス画面に表示されるタイトルを入力します。                                                                                                    |
| 一世代に公開する                                                     | 作成する教材を学生に公開する場合はチェックをつけてください。                                                                                                    |
| 子王に公開りる                                                      | 教材作成中は非公開にすることを推奨します。                                                                                                    |
|                                                              | 教材に関する説明を入力します。                                                                                                    |
| 説明                                                           | 「 <b>説明を表示したままにする</b> 」を選択すると教材一覧画面で、                                                                                                    |
|                                                              | 常に表示されている状態になります。                                                                                                    |
|                                                              | 教材の開講期間を設定します。                                                                                                    |
| 開講期間                                                         | 期間を指定する必要がないときは、空白にしてください。                                                                                                    |
|                                                              |                                                                                                    |
| 締切りのお知らせ                                                     | 用  ・  山  ・  、  、  、  、  、  、  、  、  、  、  、  、                                                                                                    |
|                                                              | らせを达信でさより。                                                                                                    |
|                                                              | 教材の採点結果公開日を設定します。                                                                                                    |
| 採点結果公開日                                                      | 公開日を指定する必要がないときは、空白にしてください。                                                                                                    |
|                                                              | 「 <b>締め切り後も受講できる」</b> にチェックを入れると、締め切り後も教材を受講させる                                                                                                    |
|                                                              | ことができます。(採点時に締め切り経過を確認できます。)                                                                                                    |
| 受講パスワード                                                      | 教材を受講するためのパスワードを設定します。                                                                                                    |
|                                                              |                                                                                                    |
| 開講ルーム                                                        | 開講するルームを選択します。                                                                                                    |
| 開講ルーム                                                        | 開講するルームを選択します。<br>※ルーム機能の詳細は、本書「 <b>ルームの設定</b> 」をご覧ください。                                                                                                    |
| 開講ルーム                                                        | 開講するルームを選択します。<br>※ルーム機能の詳細は、本書「 <b>ルームの設定</b> 」をご覧ください。<br>試験モードを利用します。                                                                                                    |
| 開講ルーム                                                        | 開講するルームを選択します。<br>※ルーム機能の詳細は、本書「 <b>ルームの設定</b> 」をご覧ください。<br>試験モードを利用します。<br>※移動できないウィンドウを開き受講させます。学生が別のアプリケーションに触る                                                                                                    |
| 開講ルーム                                                        | 開講するルームを選択します。<br>※ルーム機能の詳細は、本書「 <b>ルームの設定</b> 」をご覧ください。<br>試験モードを利用します。<br>※移動できないウィンドウを開き受講させます。学生が別のアプリケーションに触る<br>と教材が強制終了します。                                                                                                    |
| 開講ルーム                                                        | <ul> <li>開講するルームを選択します。</li> <li>※ルーム機能の詳細は、本書「ルームの設定」をご覧ください。</li> <li>試験モードを利用します。</li> <li>※移動できないウィンドウを開き受講させます。学生が別のアプリケーションに触る</li> <li>と教材が強制終了します。</li> <li>※試験モードは GlexaQuiz プラグインのみ利用できます。</li> </ul>                                                                                                    |
| 開講ルーム<br>試験モード                                               | <ul> <li>開講するルームを選択します。</li> <li>※ルーム機能の詳細は、本書「ルームの設定」をご覧ください。</li> <li>試験モードを利用します。</li> <li>※移動できないウィンドウを開き受講させます。学生が別のアプリケーションに触る</li> <li>と教材が強制終了します。</li> <li>※試験モードは GlexaQuiz プラグインのみ利用できます。</li> <li>※試験モードの詳細は、本書「試験モードで確認する」をご覧ください。</li> </ul>                                                                                                    |
| 開講ルーム<br>試験モード<br>対象                                         | <ul> <li>開講するルームを選択します。</li> <li>※ルーム機能の詳細は、本書「ルームの設定」をご覧ください。</li> <li>試験モードを利用します。</li> <li>※移動できないウィンドウを開き受講させます。学生が別のアプリケーションに触ると教材が強制終了します。</li> <li>※試験モードは GlexaQuiz プラグインのみ利用できます。</li> <li>※試験モードの詳細は、本書「試験モードで確認する」をご覧ください。</li> <li>評価点数とする対象を「最後に受講した点数」「最高点」「最低点」「初回の点数」</li> </ul>                                                                                                    |
| 開講ルーム<br>試験モード<br>対象                                         | <ul> <li>開講するルームを選択します。</li> <li>※ルーム機能の詳細は、本書「ルームの設定」をご覧ください。</li> <li>試験モードを利用します。</li> <li>※移動できないウィンドウを開き受講させます。学生が別のアプリケーションに触ると教材が強制終了します。</li> <li>※試験モードは GlexaQuiz プラグインのみ利用できます。</li> <li>※試験モードの詳細は、本書「試験モードで確認する」をご覧ください。</li> <li>評価点数とする対象を「最後に受講した点数」「最高点」「最低点」「初回の点数」から選択します。</li> </ul>                                                                                                    |
| 開講ルーム<br>試験モード<br>対象<br>成績表示                                 | <ul> <li>開講するルームを選択します。</li> <li>※ルーム機能の詳細は、本書「ルームの設定」をご覧ください。</li> <li>試験モードを利用します。</li> <li>※移動できないウィンドウを開き受講させます。学生が別のアプリケーションに触ると教材が強制終了します。</li> <li>※試験モードは GlexaQuiz プラグインのみ利用できます。</li> <li>※試験モードの詳細は、本書「試験モードで確認する」をご覧ください。</li> <li>評価点数とする対象を「最後に受講した点数」「最高点」「最低点」「初回の点数」から選択します。</li> <li>成績表示を学生の「成績」画面に表示するか否かを選択します。</li> </ul>                                                                                                    |
| 開講ルーム<br>試験モード<br>対象<br>成績表示<br>得点表示                         | <ul> <li>開講するルームを選択します。</li> <li>※ルーム機能の詳細は、本書「ルームの設定」をご覧ください。</li> <li>試験モードを利用します。</li> <li>※移動できないウィンドウを開き受講させます。学生が別のアプリケーションに触ると教材が強制終了します。</li> <li>※試験モードは GlexaQuiz プラグインのみ利用できます。</li> <li>※試験モードの詳細は、本書「試験モードで確認する」をご覧ください。</li> <li>評価点数とする対象を「最後に受講した点数」「最高点」「最低点」「初回の点数」から選択します。</li> <li>成績表示を学生の「成績」画面に表示するか否かを選択します。</li> <li>得点表示を学生の「成績」画面に表示するか否かを選択します。</li> </ul>                                                                                                    |
| 開講ルーム<br>試験モード<br>対象<br>成績表示<br>得点表示<br>必須教材                 | <ul> <li>開講するルームを選択します。</li> <li>※ルーム機能の詳細は、本書「ルームの設定」をご覧ください。</li> <li>試験モードを利用します。</li> <li>※移動できないウィンドウを開き受講させます。学生が別のアプリケーションに触ると教材が強制終了します。</li> <li>※試験モードは GlexaQuiz プラグインのみ利用できます。</li> <li>※試験モードは GlexaQuiz プラグインのみ利用できます。</li> <li>※試験モードの詳細は、本書「試験モードで確認する」をご覧ください。</li> <li>評価点数とする対象を「最後に受講した点数」「最高点」「最低点」「初回の点数」から選択します。</li> <li>成績表示を学生の「成績」画面に表示するか否かを選択します。</li> <li>クラスの修了条件として必須教材とするか否かを設定します。</li> </ul>                                                                                        |
| 開講ルーム<br>試験モード<br>対象<br>成績表示<br>得点表示<br>必須教材                 | <ul> <li>開講するルームを選択します。</li> <li>※ルーム機能の詳細は、本書「ルームの設定」をご覧ください。</li> <li>試験モードを利用します。</li> <li>※移動できないウィンドウを開き受講させます。学生が別のアプリケーションに触ると教材が強制終了します。</li> <li>※試験モードは GlexaQuiz プラグインのみ利用できます。</li> <li>※試験モードの詳細は、本書「試験モードで確認する」をご覧ください。</li> <li>評価点数とする対象を「最後に受講した点数」「最高点」「最低点」「初回の点数」から選択します。</li> <li>成績表示を学生の「成績」画面に表示するか否かを選択します。</li> <li>クラスの修了条件として必須教材とするか否かを設定します。</li> <li>合格点を設定します。</li> </ul>                                                                                                    |
| 開講ルーム<br>試験モード<br>対象<br>成績表示<br>得点表示<br>必須教材                 | <ul> <li>開講するルームを選択します。</li> <li>※ルーム機能の詳細は、本書「ルームの設定」をご覧ください。</li> <li>試験モードを利用します。</li> <li>※移動できないウィンドウを開き受講させます。学生が別のアプリケーションに触ると教材が強制終了します。</li> <li>※試験モードは GlexaQuiz プラグインのみ利用できます。</li> <li>※試験モードの詳細は、本書「試験モードで確認する」をご覧ください。</li> <li>評価点数とする対象を「最後に受講した点数」「最高点」「最低点」「初回の点数」から選択します。</li> <li>成績表示を学生の「成績」画面に表示するか否かを選択します。</li> <li>クラスの修了条件として必須教材とするか否かを設定します。</li> <li>合格点を設定します。</li> <li>合格点に満たない場合、問題ごとの成績では点数表示が表示されますが、学生の成績</li> </ul>                                                              |
| 開講ルーム<br>試験モード<br>対象<br>成績表示<br>得点表示<br>必須教材                 | 開講するルームを選択します。<br>※ルーム機能の詳細は、本書「ルームの設定」をご覧ください。<br>試験モードを利用します。<br>※移動できないウィンドウを開き受講させます。学生が別のアプリケーションに触る<br>と教材が強制終了します。<br><b>※試験モードは GlexaQuiz プラグインのみ利用できます。</b><br>※試験モードの詳細は、本書「試験モードで確認する」をご覧ください。<br>評価点数とする対象を「最後に受講した点数」「最高点」「最低点」「初回の点数」<br>から選択します。<br>成績表示を学生の「成績」画面に表示するか否かを選択します。<br>クラスの修了条件として必須教材とするか否かを設定します。<br>合格点を設定します。<br>合格点に満たない場合、問題ごとの成績では点数表示が表示されますが、学生の成績<br>表(クラス)の進捗欄では「×」と表示されます。                                                                                                    |
| 開講ルーム<br>試験モード<br>対象<br>成績表示<br>得点表示<br>必須教材<br>合格点          | <ul> <li>開講するルームを選択します。</li> <li>※ルーム機能の詳細は、本書「ルームの設定」をご覧ください。</li> <li>試験モードを利用します。</li> <li>※移動できないウィンドウを開き受講させます。学生が別のアプリケーションに触ると教材が強制終了します。</li> <li>※試験モードは GlexaQuiz プラグインのみ利用できます。</li> <li>※試験モードは GlexaQuiz プラグインのみ利用できます。</li> <li>※試験モードの詳細は、本書「試験モードで確認する」をご覧ください。</li> <li>評価点数とする対象を「最後に受講した点数」「最高点」「最低点」「初回の点数」から選択します。</li> <li>成績表示を学生の「成績」画面に表示するか否かを選択します。</li> <li>クラスの修了条件として必須教材とするか否かを設定します。</li> <li>合格点に満たない場合、問題ごとの成績では点数表示が表示されますが、学生の成績表しての支援を示します。</li> <li>教材に対するポイントを設定します。</li> </ul> |
| 開講ルーム<br>試験モード<br>対象<br>ん績表示<br>得点表示<br>の 須教材<br>合格点<br>ポイント | 開講するルームを選択します。 ※ルーム機能の詳細は、本書「ルームの設定」をご覧ください。 試験モードを利用します。 ※移動できないウィンドウを開き受講させます。学生が別のアプリケーションに触ると教材が強制終了します。 <b>※試験モードは GlexaQuiz プラグインのみ利用できます。</b> ※試験モードは GlexaQuiz プラグインのみ利用できます。 ※試験モードの詳細は、本書「試験モードで確認する」をご覧ください。 評価点数とする対象を「最後に受講した点数」「最高点」「最低点」「初回の点数」から選択します。 成績表示を学生の「成績」画面に表示するか否かを選択します。 クラスの修了条件として必須教材とするか否かを選択します。 合格点を設定します。 合格点に満たない場合、問題ごとの成績では点数表示が表示されますが、学生の成績表した。 教材に対するポイントを設定します。 教材に対するポイントを設定します。 ※管理者がシステム設定にて「ポイントモード」を有効にしている場合のみ表示されます。                                                  |

## 4.2. 教材の設定

作成した教材の編集、教材の各種設定の確認・変更を行います。

### 4.2.1. 教材一覧表の説明

作成した教材はクラス画面へ一覧として表示されます。 各ボタン、アイコンについては以下の表を参照してください。

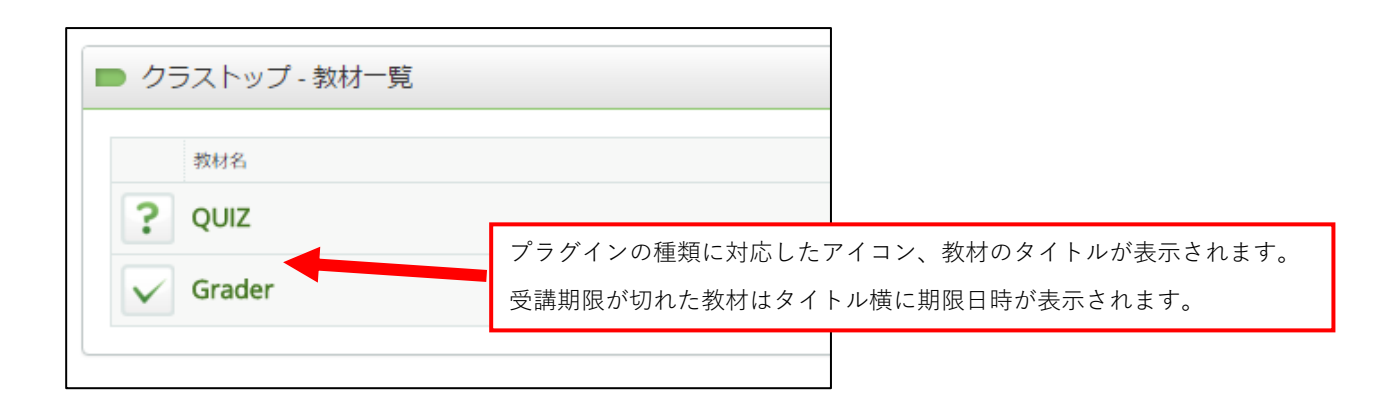

|                              | 編集モード |
|------------------------------|-------|
|                              |       |
| 正解索 受講者                      | 設表編成  |
| 教材のコピー、共有、バックアップ、リストア、       |       |
| ソート、ディレクトリの移動、削除など詳細設定を      |       |
| 行う画面へ遷移します。                  |       |
| 詳細については                      |       |
| 「4.3.教材一覧の編集」 、「4.4.教材のバックアッ |       |
| プ」、「4.5.教材のリストア」             |       |
| を参照してください。                   |       |

各ボタンの詳細は次ページを参照してください。

# CHIERU VERSION2

| 正解率 | GlexaQuiz プラグインにて、「 <b>問題集から出題</b> 」機能で教材を作成した場合<br>教材内の問題の正解率を表示します。                                 |
|-----|----------------------------------------------------------------------------------------------------|
| 受講者 | 教材を受講した人数を表示しています。                                                                                    |
| 設定  | 教材作成時に指定した教材の基本情報(※「 <b>教材を作成する</b> 」参照)を<br>再設定します。                                                  |
| 表示  | 教材を学生に表示するか否かを設定します。<br>非表示にする場合は ボタンをクリックします。<br>非表示の教材は教材タイトル横のアイコンが灰色になります。<br>非表示の教材は学生には公開されません。 |
| 編集  | 教材内容の編集を行います。<br>教材は種類によって作成手順が異なります。<br>詳細な作成方法についてはプラグイン毎のガイドをご覧ください。                               |
| 成績  | 教材の受講者の成績集計状況を確認します。<br>※プラグインごとに成績集計状況の表示は異なります。                                                     |

## 4.3. 教材一覧の編集

### 4.3.1. 教材の表示順を入れ替える

教材一覧画面で「**編集モード**」ボタンをクリックすると、教材一覧を編集画面へ移動します。

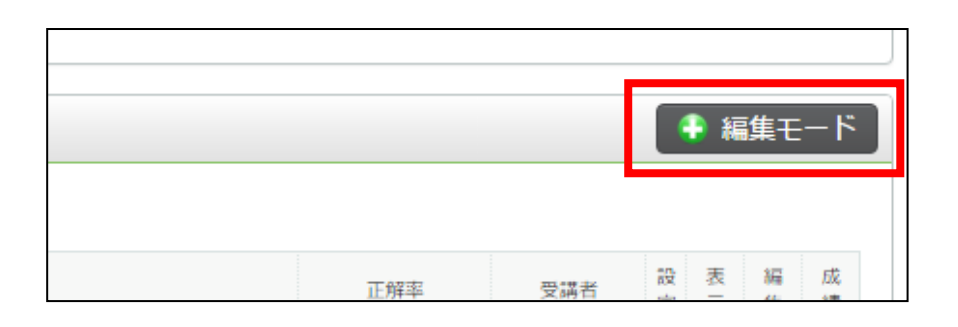

「**ソート**」をクリックすると、ソートモードになります。

教材一覧のアイコンをマウスでドラッグすると教材の表示順を任意で入れ替えることができます。 ドロップした時点で表示順が保存されます。

| ク:         | ラストップ - 教材一覧                                             |
|------------|----------------------------------------------------------|
| <b>9</b> 2 | ノート   🍮 移動   🞒 コピー   🙆 共有   🗊 バックアップ   懀 リストア   🕄 削除   🛽 |
| 教材         | をマウスでドラッグしてください                                          |
|            | 教材名                                                      |
| ?          | QUIZ                                                     |
| $\sim$     | Grader                                                   |
|            |                                                          |

### 4.3.1.1 教材を別ディレクトリに移動する

メニューの中から「移動」をクリックすると移動モードになります。

移動モード時、教材をつかみ左メニューの「**ディレクトリ**」や「**他のクラス**」に

ドラッグアンドドロップすると、任意のしたディレクトリやクラスへ好きに教材を移動することができます。

| Glexa                              | トップ   マイページ   クラス   メール   設定   ルーム   使い方                                                                                                    | ログアウト  |
|------------------------------------|----------------------------------------------------------------------------------------------------|--------|
| 🏅 教員─郎 さん 🔷 先生 🔷 学生                | 受講状況 アクセス 全員にメール 設定 学生 🕦 スタッフ 🌒 出席                                                                                                    | 長 成績表  |
| トップページ / Glexaクラス                  |                                                                                                    |        |
| ディレクトリ                             | 🕞 教材作成 🔤 コンテンツ追加 👪 出席確認                                                                                                    |        |
| Glexaクラス 0                         | ● お知らせ                                                                                                    | +追加    |
| <b>ラディレクトリ1</b> ①<br>・0ディレクトリ1-1 ① | 現在、お知らせはありません                                                                                                    |        |
| 늘 ディレクトリ2 🛛 🚺                      | <ul> <li>● ディレクトリ1-数材一覧</li> <li>く 編集モー</li> </ul>                                                                                                    | - ドを解除 |
| + 作成                               | <ul> <li>○ ソート</li> <li>○ 移動</li> <li>○ コビー</li> <li>○ 共有</li> <li>○ バックアップ</li> <li>↑ リストア</li> <li>○ 前除</li> <li>□ □ □ □ □ □</li> <li>□ □ □ □ □</li> <li>□ □ □ □ □</li> <li>□ □ □ □ □</li> <li>□ □ □ □</li> <li>□ □ □ □</li> <li>□ □ □ □</li> <li>□ □ □ □</li> <li>□ □ □</li> <li>□ □ □</li> <li>□ □ □</li> <li>□ □ □</li> <li>□ □ □</li> <li>□ □ □</li> <li>□ □ □</li> <li>□ □ □</li> <li>□ □ □</li> <li>□ □ □</li> <li>□ □</li> <li>□ □</li> <l< th=""><th></th></l<></ul> |        |
| 移動メニュー                             |                                                                                                    |        |
| ロックト 中移動                           | 教材にチェックをつけてを対象先のディレクトリかクラスヘドラッグしてください                                                                                                    |        |
| 桃本クニュ                              | 数据 数据                                                                                                    | 受講者    |
| Glexal-Z                           | QUIZ                                                                                                    | 0      |

#### (他のディレクトリに移動)

| Glexa                                 | トップ   マイページ   クラス   メール   設定   ルーム   使い方                                                                                  | ログアウト    |
|---------------------------------------|----------------------------------------------------------------------------------------------------|----------|
| 🥈 教員─郎 さん 🔷 先生 🔷 学生                   | ──受講状況   アクセス   全員にメール   設定   学生 ●   スタッフ ●   出席表                                                                         | 長 成績表    |
| トップページ / Glexaクラス                     |                                                                                                    |          |
| ディレクトリ                                | 🕞 教材作成 🔤 コンテンツ追加 🚦 出席確認                                                                                                   |          |
| - Glexaクラス O                          | ● お知らせ                                                                                                    | 十追加      |
|                                       | <ul> <li>■ ティレクトリカー マー・マー・マー・マー・マー・マー・マー・マー・マー・マー・マー・マー・マー・マ</li></ul>                                                    | ・ドを解除    |
| <ul> <li>+ 作成          ◆ 編集</li></ul> | <ul> <li>③ ソート ○ 移動   ▲ ビビー   ④ 共有   ■ バックアップ   ↑ リストア   ③ 削除</li> <li>関連期期: 11日15日(4) 01:05 ~ 11日30日(水) 01:05</li> </ul> |          |
| 移動メニュー<br>↓↓ソート ◆移動                   | 新聞編号1011、「15-15」(人) 01:05 ~ 17530日(ス) 01:05<br>教材にチェックをつけてを対象学 5ディレクトリかクラスヘドラッグしてください                                     |          |
| 他のクラス                                 |                                                                                                    | 受講者<br>0 |
| □ Glexa□−ス                            |                                                                                                    | Ŭ        |

### 4.3.2. 教材をコピーする

教材一覧の教材をコピーすることができます。

「**コピー**」をクリックしコピーモードにします。

移動モード同様、教材をつかみ左メニューの「**ディレクトリ**」や「**他のクラス**」に

ドラッグアンドドロップすると、任意のしたディレクトリやクラスへ好きに教材をコピーすることができます。

| Glexa                                   | トップ   マイページ   クラス   メール   設定   ルーム   使い方                                                                                                    | ログアウト |
|-----------------------------------------|----------------------------------------------------------------------------------------------------|-------|
| 🍐 教員─郎さん 🔍 先生 🔍 学生                      | 受講状況 アクセス 全員にメール 設定 学生 🌒 スタッフ 🌒 出席表                                                                                                    | 成績表   |
| トップページ / Glexaクラス                       |                                                                                                    |       |
| ディレクトリ                                  | 陼 教材作成 🔤 コンテンツ追加 👪 出席確認                                                                                                    |       |
| Glexaクラス 0                              | <ul> <li>お知らせ</li> </ul>                                                                                                    | 十追加   |
| <b>⇒ ディレクトリ1</b>                        | 現在、お知らせはありません                                                                                                    |       |
| 📂 ディレクトリ2 🛛 🗿                           | ● ディレクトリ1 - 教材一覧                                                                                                    | ドを解除  |
| <ul> <li>+ 作成 ○ 二ピー</li> <li></li></ul> | <ul> <li>         ・クリート ( う 移動) ▲ コピー ( ② 共有 ( ) バックアップ ( ↑ リストア ( ③ ) ) )         ・( ○ 共有 ( ) )         ・バックアップ ( ↑ リストア ( ③ ) )         ・( ○ ) )         ・( □ ) )         ・( □ ) )         ・( □ ) )         ・( □ ) )         ・( □ ) )         ・( □ ) )         ・( □ ) )         ・( □ ) )         ・( □ ) )         ・( □ ) )         ・( □ ) )         ・( □ ) )         ・( □ ) )         ・( □ ) )         ・( □ ) )         ・( □ ) )         ・( □ ) )         ・( □ ) )         ・( □ ) )         ・( □ ) )         ・( □ ) )         ・( □ ) )         ・( □ ) )         ・( □ ) )         ・( □ ) )         ・( □ ) )         ・( □ ) )         ・( □ ) )         ・( □ ) )         ・( □ ) )         ・( □ ) )         ・( □ ) )         ・( □ ) )         ・( □ ) )         ・( □ ) )         ・( □ ) )         ・( □ ) )         ・( □ ) )         ・( □ ) )         ・( □ ) )         ・( □ ) )         ・( □ ) )         ・( □ ) )         ・( □ ) )         ・( □ ) )         ・( □ ) )         ・( □ ) )         ・( □ ) )         ・( □ ) )         ・( □ ) )         ・( □ ) )         ・( □ ) )         ・( □ ) )         ・( □ ) )         ・( □ ) )         ・( □ ) )         ・( □ ) )         ・( □ ) )         ・( □ ) )         ・( □ ) )         ・( □ ) )         ・( □ ) )         ・( □ ) )         ・( □ ) )         ・( □ ) )         ・( □ ) )         ・( □ ) )         ・( □ ) )         ・( □ ) )         ・( □ ) )         ・( □ ) )         ・( □ ) )         ・( □ ) )         ・( □ ) )         ・( □ ) )         ・( □ ) )         ・( □ ) )         ・( □ ) )         ・( □ ) )         ・( □ ) )         ・( □ ) )         ・( □ ) )         ・( □ ) )         ・( □ ) )         ・( □ ) )         ・( □ ) )         ・( □ ) )         ・( □ ) )         ・( □ ) )         ・( □ ) )         ・( □ ) )         ・( □ ) )         ・( □ ) )         ・( □ ) )         ・( □ ) )         ・( □ ) )         ・( □ ) )         ・( □ ) )         ・( □ ) )         ・( □ ) )         ・( □ ) )         ・( □ ) )         ・( □ ) )         ・( □ ) )         ・( □ ) )         ・( □ ) )         ・( □ ) )         ・( □ ) )         ・( □ ) )         ・( □ ) )         ・( □ ) )</li></ul> |       |
| 移動メニュー                                  | 教材にチェックをつけてを対象先のディレクトリかクラスヘドラッグしてください                                                                                                    |       |
| 他のクラス                                   | □ 問題集利用設定を含む □ 同一の問題を出題する □ 受講設定を含む                                                                                                    |       |
| ☐ Glexa⊐−ス                              | ♥ #8465                                                                                                    | 受講者   |
|                                         | QUIZ                                                                                                    | 0     |

コピーする際、コピー元の教材の「**問題集利用設定」「受講設定**」を引き継ぐ場合はそれぞれチェックの上コピーしま す。

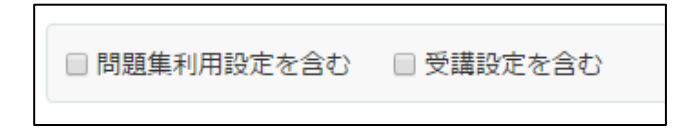

### 4.3.3. 教材を共有する

先生は同一アカウント内で教材を共有することが可能です。 ※共有は教材のみ行えます。コンテンツは共有できません。

「共有」をクリックしコピーモードにします。

移動モード、コピーモード同様、教材をつかみ左メニューの「**ディレクトリ**」や「**他のクラス**」に ドラッグアンドドロップすると、任意のしたディレクトリやクラスへ好きに教材を共有することができます。

| Glexa                                                           | トップ   マイページ   クラス   メール   設定   ルーム   使い方 | ログアウト |
|-----------------------------------------------------------------|------------------------------------------|-------|
| 🧯 教員一郎 さん 🔍 先生 🔍 学生                                             | 受講状況 アクセス 全員にメール 設定 学生 🕄 スタッフ 🌒 出席表      | 成績表   |
| トップページ / Glexaクラス                                               |                                          |       |
| ディレクトリ                                                          | 🕞 教材作成 🛛 ロンテンツ追加 🛛 👪 出席確認                |       |
| - Glexaクラス 0                                                    | <ul> <li>お知らせ</li> </ul>                 | +追加   |
| <ul> <li>⇒ ディレクトリ1 ■</li> <li>● ディレクトリ1-1</li> <li>●</li> </ul> | 現在、お知らせはありません                            |       |
| 늘 ディレクトリ2 🛛 🗿                                                   | ● ディレクトリ1 - 教材一覧                         | ドを解除  |
| <ul> <li>+ 作成</li></ul>                                         | <ul> <li>ジ ソート   う 移動   ▲ コピー</li></ul>  |       |
| 移動メニュー                                                          | 教材にチェックをつけてを対象先のディレクトリかクラスヘドラッグしてください    |       |
| 他のクラス                                                           | □問題集利用設定を含む □同一の問題を出題する □受講設定を含む         |       |
| □ Glexa□−ス                                                      | 📀 #164.05                                | 受講者   |
|                                                                 | QUIZ                                     | 0     |

コピー同様、共有する際、共有元の教材の「受講設定」を引き継ぐ場合はチェックの上共有します。

受講設定を含む

※注意

ここで設定がされていない場合、コピー元の教材に「共通設定【問題集】」でチェックが付けられていても、「コピー 先の教材」での「問題集」チェックが外れてしまいます。

### 4.3.3.1 共有のアイコン

#### 共有元アイコン

※注意

共有元教材を削除すると共有先教材がすべて削除されます。

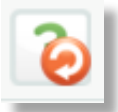

#### 共有先アイコン

※注意 教材を編集すると共有されているすべての教材が変更されます。

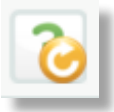

## 4.4. 教材のバックアップ

教材をローカル(お使いのコンピューター)に保存することができます。

教材一覧からローカルディスクヘバックアップしたい教材にチェックを付けます。

教材一覧から全ての教材をバックアップしたいときは、「**全て選択**」ボタンをクリックします。

教材一覧のメニューの中から「**バックアップ**」をクリックします。

| ● コピーディレクトリ1 - 教材一覧                                                                         | 編集モードを解除                     |
|---------------------------------------------------------------------------------------------|------------------------------|
| 🖉 ソート   🌖 移動 🛛 🕼 コピー 🛛 🥹 共有 🛛 🗊 バックアップ 🏾 🕇 リストア 🛛 🛞 削除                                      |                              |
| 対象の教材にチェックをつけて実行をクリックしてください                                                                 |                              |
| ■ 受講設定を含む ■ 受講研究を含む<br>■ QUIZ<br>■ CUIZ<br>■ STORY<br>■ STORY<br>■ STORY<br>■ A C 選択<br>ボタン | 受講者       0       0       東行 |

受講設定と受講履歴(成績データ)を含む場合はそれぞれにチェックし、「実行」をクリックします。

| ■ 受講設定を含む | ■ 受講履歴を含む |
|-----------|-----------|
| 実行        |           |

下図のような確認ダイアログが表示されます。

(ご使用のブラウザにより表示に差があります)

各ブラウザの指示に従い保存を行います。

バックアップファイルがローカルディスクに保存されます。

| cloud.glexa.net から contents-20120523170325.zip (696 バイト) を開くか、または保存しますか? |            |       |   |          |  |  |
|--------------------------------------------------------------------------|------------|-------|---|----------|--|--|
|                                                                          | ファイルを開く(0) | 保存(S) | • | キャンセル(C) |  |  |

## 4.5. 教材のリストア

バックアップされた教材のリストアを行います。

教材一覧のメニューから、「**リストア**」をクリックします。

| 🧊 バックアップ | 懀 リストア | Θ | 削除 |  |
|----------|--------|---|----|--|
|          |        |   |    |  |

#### 「教材のリストア」画面に移動します。

Glexa からダウンロードしたバックアップファイルを選択し、リストア設定を行ってください。

| アップロード・ | 設定を終えましたら | 「アップロード」 | ボタンをクリック          | してください。 |
|---------|-----------|----------|-------------------|---------|
|         |           |          | 5.7.7 6.7 7 7 7 7 |         |

| -   | 教材のリストア                                  |                                                    | ×   | 0  |
|-----|------------------------------------------|----------------------------------------------------|-----|----|
| xaク | バックアップされた教材の                             | リストアを行います                                          | - 1 |    |
|     | ファイル*                                    | glexaからダウンロードしたバックアップファイルを選択してください                 |     |    |
|     |                                          | ∅ ファイルアップロード                                       |     |    |
| L.  | リストア設定                                   | 'コンテンツ情報                                           |     | く編 |
| クト  |                                          | ■ 受講の制限(パスワードや期限)を引き継ぐ                             |     |    |
| J1  |                                          | 学生のデータ                                             |     |    |
| ŧ   |                                          | 学生の成績データを復元する(異なるシステム間の場合、異なる学生のデータが読み込まれる場合があります) |     |    |
| *   |                                          |                                                    |     |    |
|     | ファイルの容量によって                              | クリックしてからしばらく時間がかかる場合がありますが、そのままお待ちください             |     |    |
|     |                                          |                                                    |     |    |
| 助   |                                          | 「アップロード                                            | ٦   |    |
| ックラ | ж. — — — — — — — — — — — — — — — — — — — |                                                    |     |    |
|     |                                          |                                                    |     |    |

| コンテンツ情報 | 受講の制限(パスワードや期限)を引き継ぐかどうかを選択してください。                                   |
|---------|----------------------------------------------------------------------|
| 学生のデータ  | 学生の成績データを復元するかどうかを選択してください。(異なるシステム間の場合、異な<br>る学生のデータが読み込まれる場合があります) |

リストアが正常に行われると、リストアした教材が教材一覧に表示されます。

## 4.6. 教材の確認をする

学生が受講する際の実際の受講画面を確認することができます。

教材一覧で、教材名をクリックすると各種メニューが表示されます。

「**確認**」をクリックすると、受講画面を確認することができます。

※ 受講画面の挙動はプラグイン毎に異なりますので、それぞれのプラグインのガイドをご覧ください。

| ● コピーディレクトリ1 - 教材一覧 |       |     |       |    | • 編 | <b>譲</b> モード |
|---------------------|-------|-----|-------|----|-----|--------------|
| 教材名                 |       | 受講者 | 設定    | 表示 | 編集  | 成績           |
| <b>?</b> QUIZ       |       | 0   |       |    |     |              |
| 作成日 11月8日(火) 11:11  | 受講ルーム | 採点日 | 1 未採点 |    |     |              |
|                     | 確認    |     |       |    |     |              |
|                     |       |     |       |    |     |              |

### 4.6.1. 試験モードで確認する

※試験モードは GlexaQuiz 教材でのみ使用できます。

教材作成画面、または教材の公開設定で「**試験モード**」を「利用する」にチェックをつけている場合(「教材を作成する」 参照)、試験モードで教材を受講します。

教材一覧で、教材名をクリックすると各種メニューが表示されます。

「確認」をクリックします。

| ) JĽ-                                  | ーディレクトリ1 - 教材一覧                                                      |                                                               |     |      |     |    | 4  | 真モード |
|----------------------------------------|----------------------------------------------------------------------|---------------------------------------------------------------|-----|------|-----|----|----|------|
| 4                                      | 教材名                                                                  |                                                               | 受   | 調者   | 設定  | 表示 | 縉集 | 成績   |
| ?                                      | QUIZ                                                                 |                                                               |     | 0    |     |    |    |      |
| 作成日                                    | 11月8日(火) 11:11                                                       | 受講ルーム                                                         | 4   | 採点日  | 未採点 |    |    |      |
| <b>この教</b><br>ポップ:<br>ボタン <sup>:</sup> | <b>材を受講するときは受講画面が画面全</b><br>アップブロッカーが有効になっている。<br>を押しても受講画面が開かない場合は、 | 体に立ち上がります<br>と受講画面が開かない場合があります。<br>、ブラウザのポップアップブロック機能を2<br>確認 | ヤフに | してくカ | ぞさい |    |    |      |

試験用ウィンドウがディスプレイに全画面表示で立ち上がります。

試験モードで教材の確認を行うことができます。

※学生に試験モードを受講させる際にはカンニングや、誤作動防止のため Glexa 以外のアプリケーションは終了させてください。

## 4.7. コンテンツを追加する

教材一覧に任意のテキストを表示させることができます。

また、ファイルコンテンツをアップロードし学生にダウンロードさせることができます。

ディレクトリを選択し、「**コンテンツ追加**」をクリックするとコンテンツ内容入力画面に移動します。

| Glexa                   |        |           |        | トッフ     |
|-------------------------|--------|-----------|--------|---------|
| 🧯 教員─郎 さん 🔷 🔻 先生 🔷 👻 学生 |        |           | 受調     | 講状況│ アク |
| トップページ / Glexaクラス       |        |           | -      |         |
| ディレクトリ                  | 👔 教材作成 | 📓 コンテンツ追加 | 🛔 出席確認 |         |
|                         | ● お知らせ |           |        |         |

コンテンツ内容の入力画面です。

|                    | コンテンツの編集       |                                                                                                    | ★使い方             |
|--------------------|----------------|----------------------------------------------------------------------------------------------------|------------------|
| الم<br>Glexa       | テキスト           | フォントサイズ • B $I \cup A • A • S \equiv \Xi \equiv \Omega \equiv •$<br>• $\partial \partial \partial \partial z$ | ) <del>7</del> - |
| ディレク<br><b>'ラス</b> |                |                                                                                                    |                  |
| ディレク<br>ットリ1       |                |                                                                                                    |                  |
|                    |                | 東語                                                                                                    | 数: 0             |
| ◆移動 他のク            | ー ファイル<br>ファイル | <i>Ø</i> ファイルアップロード                                                                                           |                  |
| 2クラス               | 表示             | ☑ ファイルをプレビュー表示する                                                                                              |                  |
|                    | ー 🖯 リンク<br>リンク | タイトル<br>URL<br>http(s)://~                                                                                    | c                |
|                    |                | 登録                                                                                                    | ⋧                |

各項目を入力し、「登録」ボタンをクリックします。

先生用ガイド

CHIeru Version2

| テキスト | コンテンツの説明文です。                                                                                                    |
|------|----------------------------------------------------------------------------------------------------|
| ファイル | 学生にダウンロードさせたい任意のファイルをアップロードしてください。<br>ダウンロード履歴を確認したい場合「 <b>ダウンロード履歴あり」(初期値)、</b><br>履歴の確認が必要ない場合は「 <b>ダウンロード履歴なし」、</b><br>アップロードしたファイルのダウンロードリンクを表示させない場合は「 <b>表示しない</b> 」を<br>それぞれ選択してください。 |
| リンク  | リンクを貼り付けられます。<br>リンクのタイトルとリンクの遷移先 URL を設定します。                                                                                                    |

教材一覧にコンテンツが追加されます。

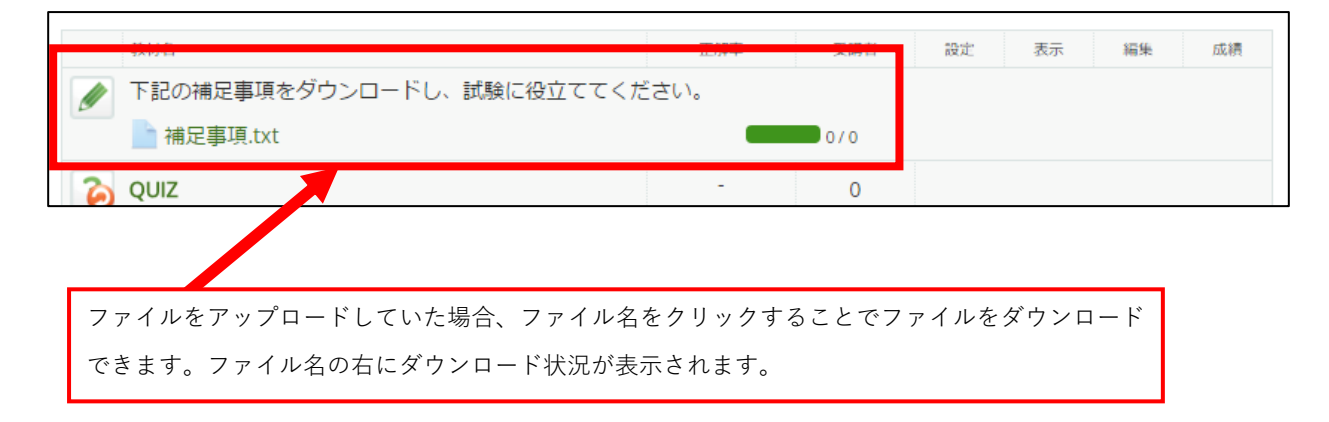

どの学生がダウンロードを行ったか詳細を確認したい場合は、「**ダウンロード状況**」をクリックしてください。 ダウンロード状況詳細画面へ移動します。

## 4.8. 教材の削除

教材一覧の教材を削除することができます。

編集モードで教材一覧から削除したい教材にチェックを付けます。

教材一覧のメニューの中から「**実行**」をクリックします。

|    | ビーディレクトリ1 - 教材一覧 く 編集                              | モードを解除 |
|----|----------------------------------------------------|--------|
| 0  | ノート 📘 珍動 🛛 🗊 コピー 🛛 🥥 共有 🛛 🗊 バックアップ 🛛 👚 リストア 🛛 😢 削除 |        |
| 教材 | たチェックをつけてを実行をクリックしてください                            |        |
| ۲  | 教材名                                                | 受講者    |
|    | ? QUIZ                                             | 0      |
|    | STORY                                              | 0      |
|    |                                                    | 実行     |

下記の確認ダイアログが表示されます。削除してよい場合は「**はい**」をクリックします。 選択された教材が教材一覧から削除されます。

|   |                                                       |            |      | 学 |
|---|-------------------------------------------------------|------------|------|---|
| 0 | 本当に削除してもよろしいですか?<br>共有中の教材は、共有先の教材も削除されま <sup>、</sup> | <b>す</b> 。 |      |   |
|   |                                                       | いいえ        | (#1) |   |

### 4.9. 学生の出席を管理する

クラス、ディレクトリごとに学生の出席管理を行います。

本項を参照し出席の受け付け、締め切り、出欠状況の確認を行ってください。

### 4.9.1. 出席の受け付けから締め切りまでの流れ

#### 4.9.1.1 出席を受け付ける

出席確認を取りたいクラストップ、またはディレクトリの「出席確認」ボタンをクリックします。

| Glexa               | トップ   マイペー                |
|---------------------|---------------------------|
| 💧 教員太郎 さん 🔷 先生 🔷 学生 | 受講状況 アクセス 全員にメール          |
| トップページ / Glexaクラス   |                           |
| ディレクトリ              | 🕞 教材作成 🛛 コンテンツ追加 🛛 👪 出席確認 |
| Glexaクラス 12         | ● お知らせ                    |

- (1) 出欠受け付け画面が表示されます。
- (2)テキストエリアには、学生に出席時に入力させる文字列(パスワード)を入力してください。
   大文字・小文字、全角・半角は区別されます。
   ※空白の場合は、学生には出席ボタンだけが表示されます。
- (3) 出席の受け付けを開始する場合「出席を受け付ける」をクリックしてください。
- (4) 出席受け付けがはじまります。

|           |                                                                                |  | 1 | ~    | 2. 70 1 |      | 10 IA | 1 120 | ~ |
|-----------|--------------------------------------------------------------------------------|--|---|------|---------|------|-------|-------|---|
| U,        | 出席受付                                                                           |  |   |      |         |      |       | ×     | 붠 |
| VE<br>7 I | 学生に出席時に入力させる文字列を入力してください。<br>空白の場合は、学生には出席ボタンだけが表示されます<br>大文字・小文字、全角・半角は区別されます |  |   |      |         |      |       |       |   |
| 12        | 出席コード                                                                          |  |   |      |         | 出席を受 | いかけ   | ୕ୖଌ   |   |
|           | 出席履歴                                                                           |  |   |      |         |      |       |       |   |
| Įσ        | 受付日時                                                                           |  |   | 出席人数 |         |      |       |       | _ |
| ス         | 出席表はありません                                                                      |  |   |      |         |      |       |       |   |
|           |                                                                                |  |   |      |         |      |       |       |   |

### 4.9.1.2 学生に出席させる

出席受け付けを開始したクラスまたはディレクトリに学生を出席させるには以下の操作を学生に指示してください。 出席を受け付けているクラスまたはディレクトリに学生をアクセスさせます。

出席受け付け中の場合学生の画面には出席カードダイアログが表示されますので 出席パスワードをかけている場合コードを入力させ「**出席**」ボタンをクリックさせます。

| トップ   マイページ                      | メール   設定   使い方   _ |
|----------------------------------|--------------------|
| ん 出欠カード                          | ر_`×               |
| -ジ 出席を受付中です                      |                    |
| 先生に指示されたコードを入力して出席ボタンをクリックしてください |                    |
| *                                |                    |
| TER:                             | 出席                 |
|                                  |                    |
| 他のクラス                            |                    |

出席が完了します。

|            | トッフィマイハーシィスール |
|------------|---------------|
| 出席を受け付けました |               |
|            | ок            |
| ● お知らせ     |               |

先生側の画面には出席人数がリアルタイムでカウントされます。

| () 出席受付                           | ×           |
|-----------------------------------|-------------|
| VE ただいまコード <b>V2</b> で出席を受け付けています |             |
| 71                                | 出席人数        |
| N2                                | <b>1</b> /3 |
|                                   | 出席を締切る      |
| 出席履歴                              |             |
| D. 受付日時                           | 出席人数        |
| ス出席表はありません                        |             |
|                                   |             |

先生用ガイド

### 4.9.1.3 出欠を締め切る

出席受け付けを締め切る場合は、出席受け付け中のクラストップ、またはディレクトリの「**出席確認**」を再度クリックします。

| Glexa                |        |           | トップ     | マイペー  |
|----------------------|--------|-----------|---------|-------|
| 🧂 教員太郎 さん 🖉 🔻 先生 🧹 🔻 | ▼ 学生   | 受講状況      | アクセス 全員 | 見にメール |
| トップページ / Glexaクラス    |        |           |         |       |
| ディレクトリ               | 👌 教材作成 | 🔄 コンテンツ追加 | 👪 出席確認  |       |
| - Glexaクラス 12        | ● お知らせ |           |         |       |
|                      |        |           |         |       |

「出席を締切る」をクリックすると出席受け付けを終了します。

| 出席受付            |             |      | ×      |
|-----------------|-------------|------|--------|
| ただいま出席を受け付けています |             |      |        |
| 出               | <b>京</b> 人数 |      |        |
| 3               | 3/4         |      |        |
|                 |             |      | 出席を締切る |
| 出席履歴            |             |      |        |
| 受付日時            |             | 出席人数 |        |
| 出席表はありません       |             |      |        |
|                 |             |      |        |

締め切った時点で受け付け日時と出席ボタンを押した人数が確定し、表示されます。

| 出席受付                                                                                                    | ×        |
|----------------------------------------------------------------------------------------------------|----------|
| <ul> <li>学生に出席時に入力させる文字列を入力してください。</li> <li>空白の場合は、学生には出席ボタンだけが表示されます</li> <li>大文字・小文字、全角・半角は区別されます</li> </ul> |          |
| 」出席コード                                                                                                    |          |
|                                                                                                    | 出席を受け付ける |
| 山席復歴                                                                                                    |          |
| 受付日時                                                                                                    | 出席人数     |
| 11月17日(木) 11:51 ~ 11:53                                                                                        | 3        |
|                                                                                                    |          |

講義への出席・遅刻・中抜け・早退など、学生の詳細な出席状況を残したい場合は、講義中に数回の「**出席受付・締** 切」を実施し、学生にはそのつど出席ボタンを押させてください。 先生用ガイド

### 4.9.2. 出席表を見る

出欠が終わったら出席表の確認を行います。 出席表では受け付けを締め切った出席のディレクトリ単位の集計を確認することができます。 クラスメニューの「**出席表**」をクリックしてください。

※「出席確認」とは異なります。

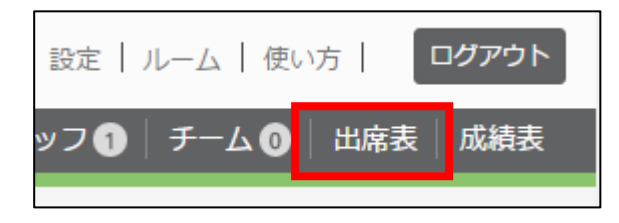

出席表が表示されます。詳細を確認したい場合はディレクトリ名を選択してクリックします。

| Glexa                  |       | トップ    | マイページ | クラス メー    | ル 🚺   設定 | ルーム   使 | い方   <b>ログアウト</b> |
|------------------------|-------|--------|-------|-----------|----------|---------|-------------------|
| 💧 教員太郎 さん 🔷 先生 🔷 学生    | 受講状況ア | クセス 全員 | にメール  | 設定 🛛 学生 🕄 | スタッフ 1   | ) チーム 🛈 | 出席表 成績表           |
| トップページ / Glexaクラス / 出欠 |       |        |       |           |          |         |                   |
| ● 出席表                  |       |        |       |           |          |         | く クラスへ戻る          |
| CSVファイルでダウンロード         |       |        |       |           |          |         |                   |
| ディレクトリ 講義日             | 受(    | 可回数    | 出席    | 欠席        | 遅刻       | 早退      | 中抜け               |
| クラストップ                 |       | 1      | 3     | 1         | 0        | 0       | 0                 |
| ディレクトリ1                |       | 2      | 4     | 0         | 0        | 0       | 0                 |
| コピーディレクトリ1             |       | 0      |       |           |          |         |                   |

| ディレクトリ | ディレクトリの名称です                |
|--------|----------------------------|
| 講義日    | 開講日です。                     |
| 受付回数   | 先生が出席を受け付けた回数です。           |
| 出席     | 講義に通常の出席(最初から最後まで)をした人数です。 |
| 遅刻     | 出席受け付けに間に合わず遅刻した人数です。      |
| 早退     | 早退を行った人数です。                |
| 欠席     | 欠席した人数です。                  |
| 中抜け    | 中抜けを行った人数です。               |

# CHIERU VERSION2

#### 先生用ガイド

#### 出席表詳細画面では学生ごとの出席状況詳細を確認できます。

| ● 出欠          |              |          |           |   |   |   | く 戻る |
|---------------|--------------|----------|-----------|---|---|---|------|
| 👪 チームを選択 🔻 CS | Vファイルでダウンロート | <i>"</i> |           |   |   |   |      |
| 5件中 1 ~ 5件    |              |          |           |   |   |   |      |
| 学籍番号          | 氏名           | 受付回数     | 結果        | 1 | 2 | 3 | 4    |
| 14 Mar        | 学生1          | 4        | 出席        | × | ✓ | × | ✓    |
| 1             | 学生2          | 2        | 遅刻        | - | × | × | ×    |
|               | 学生3          | 3        | 中抜け       | × | - | × | ×    |
|               | 学生4          | 1        | 早退        | × | - | - | -    |
| 1             | 学生5          | 2        | 遅刻 早<br>退 | - | × | × | -    |
|               |              |          |           |   |   |   |      |

| 学籍番号   | 学生の学籍番号です。                                               |
|--------|----------------------------------------------------------|
| 氏名     | 学生のユーザー名です。                                              |
| 受付回数   | 出席受け付けに対して、出席ボタンを押した回数です。                                |
| 結果     | 複数回の出席受け付けに対する学生のアクションから、結果を判定します。                       |
| 1 (回目) | 学生が出席ボタンを押した場合「✔」が表示されます。<br>複数回の出欠をとると、この欄が回数に合わせて増えます。 |

上記サンプル講義では、学生1~5までの5名が登録されていました。 先生は講義中に4回の出席受け付けを行っています。

学生1:4回の出席受け付けに対して、全てボタンを押しています。結果は「出席」。

学生2:最初の受け付けには間に合いませんでしたが、以降最後の受け付けまでボタンを押しています。結果は「遅刻」。

学生3:2回目の受け付けのみボタンを押していません。結果は「中抜け」。

学生4:最初の受け付けのみボタンを押し、以降は押されていません。結果は「早退」。

学生5:最初の受け付けに間に合わず、2回目は押しているものの3回目以降が押されていません。

結果として「遅刻し、尚且つ早退した」と判定されています。

### 4.10.学生ユーザーとして確認をする

学生と同じ権限でログインすることができます。

ログアウト機能が「権限を戻す」に変わる以外は、全て学生と同じ環境で動作確認を行うことができます。

メニューの「**学生**」をクリックします。

| Glexa              |      |  |
|--------------------|------|--|
| 🧂 教員太郎 さん 🖉 👻 先生 🦯 | ▼ 学生 |  |
|                    |      |  |

※クラスに参加するかどうかの確認ダイアログが表示される場合があります。
学生モードを利用するためには、クラスへ参加する必要があります。

学生モードから先生権限に戻るときは「**先生**」をクリックします。

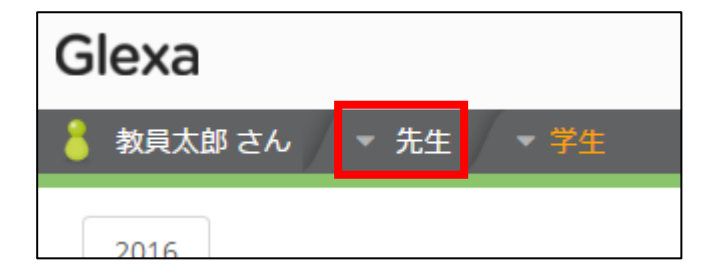

学生モードを利用すると、クラスに学生として登録されます。 必要のない場合は、クラスの名簿から除名してください。

# 5. 受講させるには

# 5.1. 学生にログインさせる

先生がログインした手順と同じように、学生に ID とパスワードを通知してログインさせてください。

| Gle   | exa                                         |                                                     |                    | ja en |
|-------|---------------------------------------------|-----------------------------------------------------|--------------------|-------|
| Glexa |                                             |                                                     |                    |       |
|       | <ul> <li>■ ログインID</li> <li>■ パスワ</li> </ul> | <ul> <li>ノピスワード</li> <li>ワードを忘れた方 環境チェック</li> </ul> | ログイン<br>HTTPS(SSL) |       |

※iPhone または iPad で Glexa を学生に利用させる場合は「**学生用ガイド**」を参照し、学生にアプリをダウンロードさ せて利用させてください。

※アプリを利用する際のアクティベーションコードが不明な場合はサイト管理者へお問い合わせください。

# 5.2. 学生に受講させる

ログイン後のトップページで受講させたいクラスをクリックさせます。

| Glexa                                   | トップ   マイページ   メール   設定   使い方   ログアウト |
|-----------------------------------------|--------------------------------------|
| 🏅 学生次郎 さん 🔷 学生                          |                                      |
| メールアドレスが設定されていません。設定すると各種お知らせを受け取ることができ | きます ▶ 設定する                           |
| お知らせ                                    |                                      |
| 現在システムからのお知らせはありません                     |                                      |
| クラフー覧 2016                              |                                      |
| □ Glexaクラス 2016                         | 時間割  一覧                              |
| Ч Днру у Х                              | 水 木 金                                |
| ▲ Glexaクラス<br>教員太郎                      |                                      |
| 3                                       |                                      |

教材一覧から受講する教材をクリックし、

表示されるメニューから「**受講**」をクリックすると、各教材を受講することができます。

※受講の手順は各プラグインのガイドに従ってください。

| Glexa             | トップ   マイページ   メール   設定   使 | い方 ログアウト |
|-------------------|----------------------------|----------|
| 🍍 学生太郎 さん 🔷 学生    |                            | 成績       |
| トップページ / Glexaクラス |                            |          |
| ディレクトリ            | ● コピーディレクトリ1 - 教材一覧        |          |
| ー Glexaクラス        | 受講したい教材名をクリックしてください すべて ▼  |          |
| 늘 コピーディレクトリ1      | 教材名                        |          |
| 늘 ディレクトリ1         | QUIZ                       |          |
|                   | 受講                         |          |
|                   | STORY                      |          |

# 5.3. 自由参加のクラスに参加させる

クラス作成時に「**自由参加**」に設定したクラスに参加させるには、トップページで「**公開クラス**」をクリックさせます。

| クラス一覧          | 2016 |
|----------------|------|
| - Glexaクラス     | 2016 |
| - VERSION2クラス  |      |
| <b>Q</b> 公開クラス |      |
|                | 1    |

自由登録可能クラスの一覧が表示されるので、受講させたいクラス名をクリックさせます。

| Glexa                                            | トップ   マイページ   メール   設定   使い方   ログアウト |
|--------------------------------------------------|--------------------------------------|
| 💧 学生太郎 さん 🚽 学生                                   |                                      |
| ● 登録可能クラス一覧                                      | く トップへ戻る                             |
| 受講したいクラス名をクリックしてください<br>クラス一覧<br>全ての ▼ 先生のクラスを表示 |                                      |
| <i>2</i> 57                                      | 先生                                   |
| リスニング学習クラス                                       | 教員太郎                                 |
| リーディング学習クラス                                      | ▶ 教員太郎                               |

参加確認画面が表示されます。「**参加**」をクリックすると、学生がクラスに参加することができます。 パスワードを求められた場合はクラス作成時に設定した参加パスワードを入力させてください。

| Glexa                                | トップ   マイハ                      | ページ   メール   設定   使い方   ログ | ブアウト |
|--------------------------------------|--------------------------------|---------------------------|------|
| 🍐 学生太郎 さん 🔷 学生                       |                                |                           |      |
| ● リスニング学習クラス受講確認                     | 担当の先生のアイコンとクラ<br>スのアイコンはこちらにも表 | •                         | 戻る   |
| リスニング学習クラス                           | 示されます。                         |                           |      |
| ************************************ | 郎)を受講しますか?                     | 参加                        |      |

# 6. 最終的な評価を出力する

※採点はプラグイン毎に操作方法が異なります。ここでは最終的な評価の出力について説明します。

### 6.1. 最終的な評価を出力する

採点結果から、最終的な評価のバランスを調整して出力することができます。

クラスページで「**成績表**」をクリックすると調整画面が表示されます。

ここでは、「**期間と出力の設定」、「教材毎の重み付けの設定」、「評価対象者の設定**」を設定することができます。 クラスメニューで「**成績表**」をクリックしてください。

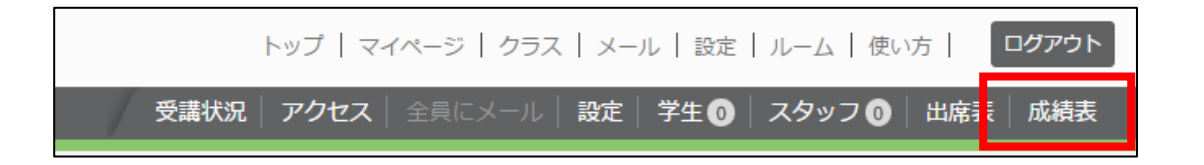

集計画面が表示されます。ここで集計の設定を行います。

| Glexa                                | トップ   マイページ   クラ                                                                                          | ラス   メール 1   設定   ルーム   使い方   ログアウト     |  |  |  |  |  |
|--------------------------------------|----------------------------------------------------------------------------------------------------|-----------------------------------------|--|--|--|--|--|
| 🍦 教員太郎 さん 🔷 先生 🔷 学生                  | 受講状況 アクセス 全員にメール 設定                                                                                       | 出力条件は「 <b>得点」</b> か「 <b>受講回数</b> 」のいず   |  |  |  |  |  |
| トップページ / Glexaクラス / Glexaクラスクラス 成績表: | 出力                                                                                                    | れかに必ずチェックを入れてください。                      |  |  |  |  |  |
| ● クラスの成績表                            |                                                                                                    | 両方にチェックを入れることは可能です                      |  |  |  |  |  |
| 評価の比率                                | ↓ 期間と出力の設定 登 教材毎の重み付けの設定<br>成績を出力する条件を入力してください<br>ご 設定テンプレート                                              | が、両方を空白にすることはできません(片<br>方に自動でチェックが入ります) |  |  |  |  |  |
| 可 (3~) 不可 (2~) 失格 (0~)               | <ul> <li>▼ 読み込み このテンプレー・を削除</li> <li>期間</li> <li>●指定なし ●指定期間 (計講日)</li> <li>リセット</li> </ul>               |                                         |  |  |  |  |  |
|                                      | <ul> <li>出力条件</li> <li>④ 得点</li> <li>● 受講回数</li> <li>● 0を空白で</li> <li>● 成績段階評価</li> <li>● 解答日時</li> </ul> |                                         |  |  |  |  |  |
| <ul><li>編集</li><li>列 元に戻す</li></ul>  | 出力順<br>教材 ディレクトリ順 ▼<br>項目 一覧→合計 ▼                                                                         |                                         |  |  |  |  |  |

## 6.1.1. 期間と出力の設定

| ↓ 期間と出力の設定   😚 教材毎の重み付けの設定   🎎 評価対象者の設定          |
|--------------------------------------------------|
| DX版 を UD 5 0 x Tr を 入力 U C C L 2 い<br>- 設定テンプレート |
| <ul> <li>▼ 読み込み このテンプレートを削除</li> </ul>           |
| 期間                                               |
| ●指定なし◎指定期間(受講日)                                  |
| ~ リセット                                           |
| 出力条件                                             |
| ☑ 得点                                             |
| ☑ 受講回数                                           |
| □ 0を空白で                                          |
| ☑ 成績段階評価                                         |
| □ 解答日時                                           |
| □ 評価ポイント                                         |
|                                                  |
|                                                  |

| 設定テンプレート | 設定テンプレートを読み込みます。                                                                                   |
|----------|----------------------------------------------------------------------------------------------------|
| 期間       | 学生が受講した期間を指定します。                                                                                   |
| 出力条件     | 出力するファイルに含みたい項目を設定します。<br>※「 <b>評価ポイント</b> 」は管理者がシステム設定にて「 <b>ポイントモード</b> 」を有効にしている場合の<br>み表示されます。 |
| 出力順      | 教材の出力順を指定します。                                                                                      |

| 先生用: | ガイ | 1 |
|------|----|---|
|------|----|---|

|                 | 出力ファイルへ出力される得点へ出席状況を加味するか否かの設定を行います。                |                                                                                                    |  |  |  |  |  |  |  |
|-----------------|-----------------------------------------------------|----------------------------------------------------------------------------------------------------|--|--|--|--|--|--|--|
|                 | 出席を必須にする<br>(出席以外は0点)                               | 出欠状況が早退、遅刻、欠席、中抜けの場合、<br>出力される得点が0になります。                                                                     |  |  |  |  |  |  |  |
| 出欠状況を反映         | 遅刻・早退<br>欠席<br>中抜け                                  | 出欠状況が早退・遅刻の場合、欠席の場合、中抜けの場合の<br>出力される得点の割合を指定します。<br>(例:<br>遅刻・早退が10%に指定されている場合、得点が100でも<br>遅刻していれば10と出力されます。 |  |  |  |  |  |  |  |
|                 | 出席状況は反映しない                                          | 出欠状況を加味せず、取得した得点をそのまま出力します。                                                                                  |  |  |  |  |  |  |  |
| 出力先             | CSV ファイルか、EXCEL シートを選択します。                          |                                                                                                    |  |  |  |  |  |  |  |
| 設定テンプレート<br>を保存 | 設定した期間と出力の設定をテンプレートとして保存します。<br>テンプレート名を入力し保存を行います。 |                                                                                                    |  |  |  |  |  |  |  |

# 6.1.2. 教材毎の重み付けの設定

| 👃 期間と出力の設定 🍣          | 💙 教材毎の重み付けの設定 🎎 評価対象者の設定 |   |   |     |        |  |  |
|-----------------------|--------------------------|---|---|-----|--------|--|--|
| 保存 🕢 評価対象外のコンテンツも表示する |                          |   |   |     |        |  |  |
|                       |                          |   |   | 🥑 チ | ェックを反転 |  |  |
| コピーディレクトリ1<br>QUIZ    |                          | 3 | 4 |     | ✔ 対象   |  |  |
| コピーディレクトリ1<br>STORY   | 1 2                      | 3 | 4 |     | ☑ 対象   |  |  |
|                       |                          |   |   |     |        |  |  |

それぞれの教材の評価の割合を設定することができます。

ここで操作をした後は「保存」をクリックしてください。

また、「**対象**」のチェックを外した後は一覧に表示されなくなりますが、「**評価対象外のコンテンツも表示する**」に チェックを入れると、チェックを外した教材を再表示することができます。

## 6.1.3. 評価対象者の設定

| 期間と出力の設定 4 参数材毎の重み付けの設定 2 評価<br>学生を選択して矢印ボタンを押すと移動させることが出来ます。 | 対象者の設定                                     |
|---------------------------------------------------------------|--------------------------------------------|
| 評価対象者                                                         | 評価非対象者                                     |
| ▲ 学生太郎                                                        | <ul> <li>▲ 教員太郎</li> <li>▲ 教員太郎</li> </ul> |
|                                                               | · · · · · · · · · · · · · · · · · · ·      |
|                                                               |                                            |

集計に含む評価対象者を設定できます。

左側が評価対象者、右が集計には含まれない評価非対象者です。それぞれの一覧をマウスドラッグ等で選択し、

♀ ♀矢印ボタンをクリックすると移動できます。

# 7. 受講者のアクセス状況を確認する

クラスのメニューの「**アクセス**」をクリックすると、受講者のアクセス状況を確認できます。

|      | トップ   マィ | 方丨     | コグアウト |     |        |     |     |
|------|----------|--------|-------|-----|--------|-----|-----|
| 受講状況 | アクセス     | 全員にメール | 設定    | 学生❶ | スタッフ ዐ | 出席表 | 成績表 |

通常、表示した日のアクセス一覧が表示されます。

検索窓からのユーザー名検索で、受講者を絞り込んで表示させることが可能です。

また、プルダウンから日付を選択することで、該当日のアクセス状況を表示します。

| 学生のアクセス状況                                                     |                                                                                |   |   |   |   |   |   |   |   |   | ラス | トップ | へ戻る |    |    |     |    |    |    |    |    |    |    |    |
|---------------------------------------------------------------|--------------------------------------------------------------------------------|---|---|---|---|---|---|---|---|---|----|-----|-----|----|----|-----|----|----|----|----|----|----|----|----|
| 15分毎のアクセス状況を計<br>■はクラスページ ■は非<br>下記のフォームにキーワー<br>学生を検索してください。 | 15分毎のアクセス状況を表示しています。<br>■はクラスページ ■は教材画面<br>下記のフォームにキーワードを入力して、<br>学生を検索してください。 |   |   |   |   |   |   |   |   |   |    |     |     |    |    |     |    |    |    |    |    |    |    |    |
| 2                                                             |                                                                                |   |   |   |   |   |   | • |   |   |    |     |     |    |    |     |    |    |    |    |    |    |    |    |
| 学籍番号▼ 氏名                                                      | 0                                                                              | 1 | 2 | 3 | 4 | 5 | 6 |   | 8 | 9 | 10 | 11  | 12  | 13 | 14 | 15  | 16 | 17 | 18 | 19 | 20 | 21 | 22 | 23 |
| 教員太郎                                                          |                                                                                | - | - |   |   |   | - | - |   |   |    |     |     | -  |    | ••• |    |    | -  | -  |    |    |    | -  |
| 学生太郎                                                          |                                                                                | - | - |   |   |   | - | - |   |   | -  |     | -   | -  |    | ••• |    | -  | -  | -  |    |    |    |    |
|                                                               |                                                                                |   |   |   |   |   |   |   |   |   |    |     |     |    |    |     |    |    |    |    |    |    |    |    |

15 分を1つのブロックとして表示しています。15 分内に1度でもアクセスしていると色が付きます。 Glexa にログインすると、1分に1回、サーバーへ自動的に通信を行っています。 赤は教材を受講、青はログインしている状態です。

# 8. その他の機能

授業でよく使われる機能について説明します。

## 8.1. 学生にパスワードを変更させる

ログイン後のメニューから「設定」をクリックさせます。

| トップ   マイページ   メール 🚺   設定   使い方 | ログアウト |
|--------------------------------|-------|
|                                |       |

入力フォームに新しいパスワードを入力して「**登録**」をクリックするとパスワードを更新できます。 メール機能を有効としている場合はメールアドレスの変更もこの画面にて行うことができます。

| Glexa  |           | トップ   マイページ   メール   設定   使い方   ログアウト                             |
|--------|-----------|------------------------------------------------------------------|
| 💧 学生太郎 | さん 🔷 学生   |                                                                  |
| ● 設定変更 | I         | く トップへ戻る                                                         |
| メールアド  | シレスとパスワード | を変更します                                                           |
| 下記のフォ  | ームに変更したい  | 内容を入力してください                                                      |
|        | ログインID    | s00000002                                                        |
|        | パスワード*    | 変更する場合は新しいパスワードを入力してください。変更しない場合は空白のままにしてください (確認用にもう一度入力してください) |
|        | Eメール      | PC用メールアドレス         携帯メール                                         |

※LDAP から登録したユーザーのパスワード変更はできません。

### 8.2. パスワードを忘れた学生への対応

### 8.2.1. メールアドレスが登録されている学生に自分で変更させる

メール機能が有効な場合は、ログインページから登録されているメールアドレスに再発行通知を送ることができます。 「**パスワードを忘れた方**」をクリックさせてください。

(このメニューが表示されていない場合は、システムでメール機能が無効と設定されています)

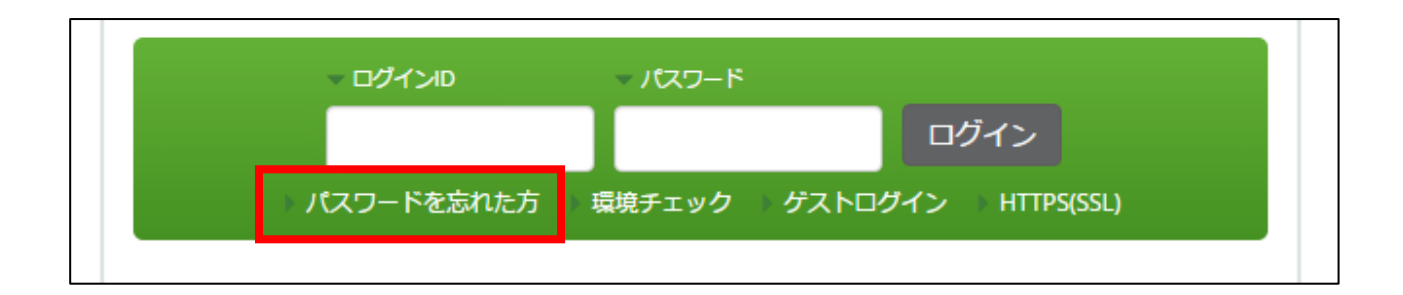

入力フォーム画面に移動します。

入力フォームに PC 用のメールアドレスを入力させてください。

入力されたメールアドレスに該当するログイン ID のパスワード変更 URL が送信されます。

メールアドレスが登録されていない場合、パスワード変更はできません。

| ● パスワードを忘れた方                                        | く トップへ戻る                                     |
|-----------------------------------------------------|----------------------------------------------|
| 入力されたメールアドレスに該当するログインIDG<br>はできません。<br>PC用のメールアドレス: | のパスワード変更URLを送信します。メールアドレスが登録されていない場合、パスワード変更 |
| 送                                                   | 信する                                          |
| メールアドレスを設定していない方は下記までご                              | 連絡ください                                       |
### 8.2.2. 先生またはスタッフが学生のパスワードをリセットする

クラスページで「**学生**」をクリックします。

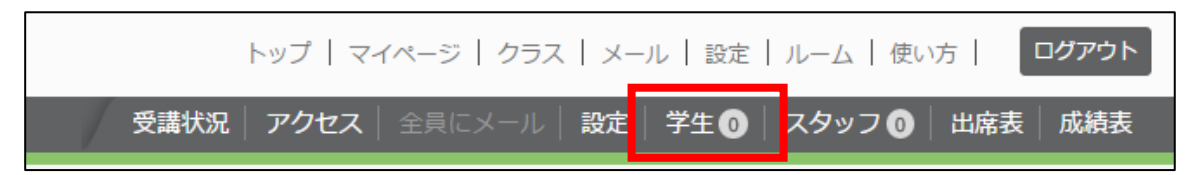

- (1) クラスの学生名簿からパスワードをリセットしたい学生を検索、表示します。
- (2)登録済み学生一覧表の「パスワード」欄にある「リセット」をクリックすると、 確認ダイアログが表示されますので「はい」をクリックしてください。
- (3) ログイン ID と同じ文字列がパスワードとして設定されますので学生に指示してください。

| クラス名簿   |   |        |      |      |        |       |       |                      |
|---------|---|--------|------|------|--------|-------|-------|----------------------|
| ₽       |   |        |      | 検索   |        |       |       |                      |
| <b></b> |   | ログインID | 学籍番号 | 氏名   | パスワード  | メール   | ロック   | 登録日時                 |
|         | 1 | s2     |      | 学生太郎 | 🕑 リセット | ≥ メール | לעם 🛄 | 2016年11月4日(金) 04:27  |
|         | 1 | s3     |      | 学生花子 | 🕑 リセット | 👱 メール | לעם 🛄 | 2016年11月10日(木) 12:02 |
|         | 1 | s4     |      | 学生次郎 | 🕑 リセット | 👱 メール | 🔔 סעם | 2016年11月10日(木) 12:02 |
|         |   |        |      |      |        |       |       |                      |

|                                            |     | E        |  |  |  |
|--------------------------------------------|-----|----------|--|--|--|
| パスワードをリセットしてもよろしいですか? パスワードがログインIDと同じになります |     |          |  |  |  |
|                                            | いいえ | はい       |  |  |  |
|                                            |     | 17 March |  |  |  |

### 8.3. 学生へお知らせを送信する

※ ネットワーク環境やインストール時の設定によっては利用できません。

メール機能が有効と設定されている場合はクラス全員へお知らせを送ることができます。 学生がメールアドレスを登録している場合は、メールアドレスにも内容が転送されます。 クラスページで「**全員にメール**」をクリックします。

| トップ   マイページ   クラス   メール   設定   ルーム   使い方   ログアウト |        |           |        |         |  |  |
|--------------------------------------------------|--------|-----------|--------|---------|--|--|
| 受講状況 アクセス                                        | 全員にメール | 設定 学生 3 🛛 | スタッフ 1 | 出席表 成績表 |  |  |

「タイトル」、「本文」等、表示される内容を確認してから送信します。

メールにはファイルを添付することができます。

「送信」をクリックするとメールが送信されます。

| メール作成                                | ×  |
|--------------------------------------|----|
| <b>宛先*</b><br>Glexaクラスクラス全員<br>タイトル* |    |
|                                      |    |
|                                      |    |
|                                      |    |
| ファイルの選択                              |    |
| <i>Ø</i> ファイルアップロード                  |    |
|                                      | 送信 |

## CHIeru Version2

メールを受信したクラスの学生は Glexa 上部のメニューの「**メール**」部分にメール数がカウントされます。 メールはメニューの「**メール**」をクリックすることで確認することができます。

#### (学生側画面のメニュー)

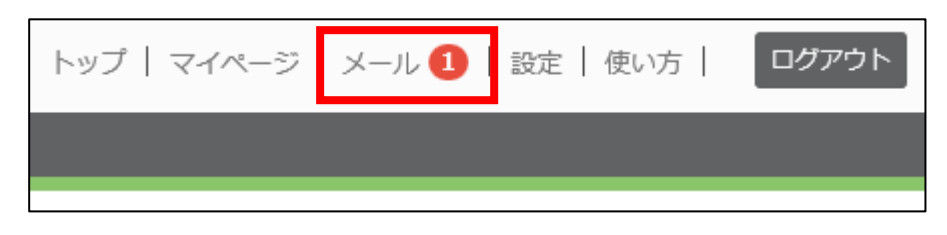

先生が送信したメッセージが受信メールに蓄積されます。

| Glexa                                                   |                                                                                                    | トッフ | *   マイページ   メール <b>1</b>   設定   使い方   ログアウト |  |
|---------------------------------------------------------|----------------------------------------------------------------------------------------------------|-----|---------------------------------------------|--|
| 🏅 学生太郎 さん 🔷 👻 学生                                        |                                                                                                    |     |                                             |  |
| XII-                                                    | ● 受信メール一覧                                                                                                    |     |                                             |  |
| <ul> <li>● 新規メール作成</li> <li>■ 受信メール</li> <li></li></ul> | <ul> <li>         ・ すべてのメールを既読にする         ・</li> <li>         ・</li> <li>         ・</li></ul> |     |                                             |  |
|                                                         | <ul> <li>         タイトル      </li> <li>         ■ 未読 教員太郎です。     </li> </ul>                                                                                                    | 送信者 | 受信日<br>2017年6月19日(月) 18:56                  |  |
|                                                         |                                                                                                    |     |                                             |  |

## 8.4. ルームの設定

「**ルーム」**機能ではホスト名もしくは IP アドレスで閲覧制限をかけた教材を作成するための機能です。

ルームを指定した教材は指定されたホスト名もしくは IP アドレスからのアクセスのみを受け付けることができます。

(1)「**ルーム**」をクリックしてください。

| トップ   マイページ   クラス   メール <b>①</b>   設設   ルーム   使い方 | ログアウト |
|---------------------------------------------------|-------|
|                                                   |       |

(2) ルーム名と、台数欄にホスト名もしくは IP アドレスを入力し、登録ボタンをクリックしてください。 登録されたホスト名は、各教材の公開設定「受講の設定」>「開講ルーム」にてプルダウン選択から設定可能となりま す。

(ルーム作成画面)

| さ          | ルーム作成 | ډ                                                                                           | <   |
|------------|-------|---------------------------------------------------------------------------------------------|-----|
| _          | ルーム名* |                                                                                             | כע  |
| -7         | 台数    | ・1行に1つのホスト名を入力してください<br>・現在アクセスしているホストは <b>192.168.104.108 (IPアドレス: 192.168.104.108)</b> です | U   |
| ti         |       |                                                                                             | į   |
| <b>合</b> : |       |                                                                                             | 6 V |
|            |       |                                                                                             |     |
|            |       |                                                                                             |     |
|            |       | 登録                                                                                          |     |

#### 先生用ガイド

### 教材の公開設定「受講の設定【開講ルーム】」

先生による教材作成の際、公開設定の「**受講設定**」にて開講ルームの選択ができます。 選択された「**ルーム**」に登録されたホスト名または IP アドレスからのみ受講が可能となります。

| トップ トマイページ トカラス トメール ト 鈴定 トルーム 上値の                                                                      | 方一 |
|----------------------------------------------------------------------------------------------------|----|
| 教材の編集                                                                                                   | ×  |
| 教材の基本情報を入力してください。次のページで教材の詳細を入力します<br>作成する教材<br>Quiz Motion Grader Board Phone Forum Scorm Story Report |    |
| 基本表示 タイトル*  ③ 学生に公開する - 教材作成中は非公開にすることを推奨します                                                            |    |
| 部<br>説明<br>フォントサイズ ▼ B I U A ▼ A ▼ S E E E E ■ Ω ⊞▼<br>● ● ∂ ※ ※ ◇ Σ<br>単語数:0_                          |    |
| <ul> <li>□ 説明を表示したままにする</li> <li>□ 計開設定</li> </ul>                                                      |    |
| 一 受講制限       受講パスワード                                                                                    | ]  |
| 開講ルーム<br>192.168.104.108 * ▼<br>指定なし<br>192.168.104.108 *<br>直面全体に立ち上がります)                              |    |
| -                                                                                                    |    |

# 8.5. Glexa からログアウトする

画面右上の「ログアウト」ボタンをクリックすると、Glexa をログアウトし、ログイン画面へ戻ります。

| トップ   マイページ   クラス   メール 1 | 設定   ルーム   使い方 | ログアウト |
|---------------------------|----------------|-------|
|                           |                |       |